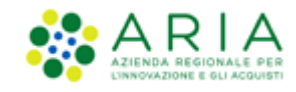

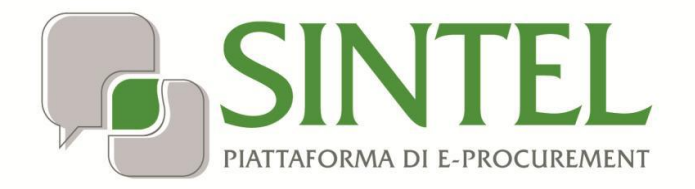

# eFORMS

Data pubblicazione: 19 giugno 2025

Manuali di supporto Servizi di e-Procurement Pagina 1 di 48

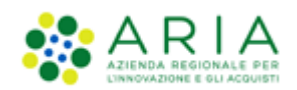

### INDICE

| 1.  | INTRODU | JZIONE                                                                                          | 3    |
|-----|---------|-------------------------------------------------------------------------------------------------|------|
|     | 1.1.    | OBIETTIVO E CAMPO DI APPLICAZIONE                                                               | 3    |
|     | 1.2.    | VERSIONI                                                                                        | 3    |
| 2.  | ACCESSO | AD EFORMS DA SINTEL: MODULO INTEROPERABILITÀ APPALTI PUBBLICI (MIAP)                            | 4    |
| 3.  | ACCESSO | ALLA PAGINA DI CREAZIONE "EFORMS"                                                               | 6    |
|     | 3.1.    | TIPOLOGIE DI FORMULARI DISPONIBILI: E16-E29-E19-E32                                             | 7    |
|     | 3.2.    | Scelta tipologia e avvio della creazione di un Formulario                                       | 7    |
| 4.  | SEZIONI | DI UN EFORMS                                                                                    | 10   |
|     | 4.1.    | Campi da compilare all'interno di un Formulario                                                 | 12   |
|     | 4.2.    | TASTI FUNZIONE PER LA NAVIGAZIONE DI UN FORMULARIO                                              | 13   |
| 5.  | COMPIL  | ZIONE DI UN FORMULARIO PER LA PUBBLICAZIONE: E16 REGIME ORDINARIO, E19 CONCESSIOI               | NI14 |
| 6.  | COMPIL  | ZIONE FORMULARIO DI AGGIUDICAZIONE: E29 REGIME ORDINARIO                                        | 17   |
|     | 6.1.    | CAMPI NECESSARI ALLA VALIDAZIONE DEL FORMULARIO E29 CON AGGIUDICATARI                           | 19   |
|     | 6.2     | Campi necessari alla validazione del formulario E29 con Lotti non aggiudicati e/o Lotti Deserti | 21   |
| 7.  | COMPIL  | ZIONE FORMULARIO DI AGGIUDICAZIONE: E32 CONCESSIONI REGIME ORDINARIO                            | 22   |
|     | 7.1.    | CAMPI NECESSARI ALLA VALIDAZIONE DEL FORMULARIO E32 CON AGGIUDICATARI                           |      |
|     | 7.2.    | Campi necessari alla validazione del formulario E32 con Lotti non aggiudicati e/o Lotti Deserti |      |
| 8.  | GESTION | E PROCEDURE MULTILOTTO                                                                          | 27   |
| 9.  | "VALIDA | E CONCLUDI GESTIONE" DEGLI EFORMS                                                               | 27   |
| 10. | DOWNLO  | DAD DEL FORMULARIO                                                                              | 30   |
| 11. | TABELLA | RIEPILOGATIVA DEI FORMULARI SALVATI                                                             | 32   |
| 12. | UPGRAD  | E AI NUOVI STANDARD TECNOLOGICI SDK 1.12 DELL'UNIONE EUROPEA                                    | 36   |
| 13. | FUNZION | IALITÀ                                                                                          | 37   |
|     | 13.1.   | Riprendi                                                                                        |      |
|     | 13.2.   | DUPLICA                                                                                         | 38   |
|     | 13.3.   | Modifica                                                                                        | 40   |
|     | 13.4.   | Elimina                                                                                         | 41   |
|     | 13.5.   | RETTIFICA                                                                                       | 43   |
|     | 13.6.   | DOWNLOAD XML                                                                                    | 45   |
|     | 13.7.   | DOWNLOAD PDF                                                                                    | 46   |
| 14. | STRUME  | NTI E CONTATTI                                                                                  | 48   |

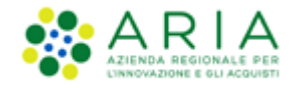

# 1. Introduzione

### 1.1. Obiettivo e campo di applicazione

L'obiettivo del presente documento è quello supportare l'utente nella generazione degli eFORMS tramite apposite funzionalità presenti nel Modulo MIAP, accessibile tramite Sintel. Lo scopo sarà generare formulari elettronici europei conformemente alla Direttiva 2014/24 e 2014/23 UE e per espletare gli obblighi di pubblicità a livello europeo per le fasi di pubblicazione ed aggiudicazione di procedure sopra la soglia di rilevanza europea, sia monolotto che multilotto. Tramite le funzionalità di eFORMS sarà possibile compilare i formulari elettronici specifici per ciascuna fase della procedura e scaricarli in formato XML per poter essere allegati e trasmessi ad ANAC tramite il Modulo Appalto.

## 1.2. Versioni

Versione Piattaforma e-Procurement utilizzata per la stesura del manuale: 2.2.1

Versione IdPC utilizzata per la stesura del manuale: 24.0.03

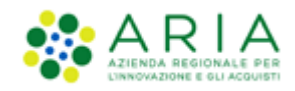

# 2. Accesso ad eForms da Sintel: Modulo interoperabilità Appalti Pubblici (MIAP)

In Sintel, l'utenza master SA o l'impiegato abilitato al ruolo "Gestore Interoperabilità Appalti" una volta eseguito l'accesso con le sue credenziali in SINTEL ha a disposizione un nuovo tab denominato "Interoperabilità Appalti", come da figura seguente:

|          |                                                                                                    |      |                           |        |           |            |                          | REQUISITI PER IL CORRETTO UTILIZZO   GUIDA   VAI AL PORTALE   LOGOFF |
|----------|----------------------------------------------------------------------------------------------------|------|---------------------------|--------|-----------|------------|--------------------------|----------------------------------------------------------------------|
|          |                                                                                                    |      | SINTEL E-PRO              |        | MENT      |            |                          | Numero verde 800.116.738                                             |
| UTENTI   | FORNITORI                                                                                                    | CAT  | EGORIE MERCEOLOGICHE      | BUDGET | PROCEDURE | ANAC L.190 | INTEROPERABILITA' APPALT |                                                                      |
| 🖞 Utente | e: (Buyer Emp 1)                                                                                                    | 2017 | 3 Davide - Impiegato      |        |           |            |                          | 😭 Vedi il mio profilo   🧾 Comunicazioni(0)                           |
| MENU     |                                                                                                    | •    | INTEROPERABILITA' APPALTI |        |           |            |                          |                                                                      |
| МІАР     | Cliccando sul pulsante in basso sarà possibile accedere al Modulo Interoperabilità Appalti Pubblici VAI AL MIAP                                                        |      |                           |        |           |            |                          |                                                                      |
| SINTEL E | SINTEL E-PROCUREMENT - V5.54.2.0 © Regione Lombardia. P.I. 12874720159. Tutti i diritti riservati. Scarica Termini e Condizioni d'Utilizzo Scarica Informativa Privacy |      |                           |        |           |            |                          |                                                                      |

Figura 1

Se l'utente seleziona il tasto "VAI AL MIAP", sarà indirizzato in una nuova pagina dove si aprirà la 'Home' della Web App del Modulo interoperabilità Appalti Pubblici (MIAP) E-PROCUREMENT.

Nella pagina è presente l'etichetta "Per accedere selezionare l'area di lavoro" e il menù a tendina in cui si potrà selezionare l'opzione desiderata:

- EFORMS
- Modulo APPALTO
- eDGUE

L'utente, nel caso in cui possa agire come Centrale Unica di committenza, deve selezionare dal menu a tendina riferito al campo "Indicare l'Ente con cui presentarsi", presente al di sotto dell'area di lavoro, l'ente con il quale desidera procedere nel MIAP. Si potrà selezionare alternativamente:

- La ragione sociale della propria Stazione Appaltante;
- La denominazione della Centrale unica di committenza (CUC).

Dopo aver selezionato l'area di lavoro e l'Ente con il quale procedere, l'utente clicca sul tasto "Vai all'area selezionata" e viene reindirizzato in una nuova pagina.

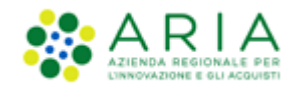

| Per accedere selezionare l'area d<br>EFORMS<br>Indicare l'Ente con cui presentare<br>Comune di<br>Centrale UNICA DI COMMITTENZA DEI COMUNI DI<br>IMPODATA COMP DEI DOMUNI DI<br>Scarica informativa<br>privacy | a di lavoro                     |
|----------------------------------------------------------------------------------------------------|---------------------------------|
| Scarica informativa<br>privacy                                                                                                    | carsi                           |
|                                                                                                    | Scarica termini e<br>condizioni |

Figura 2

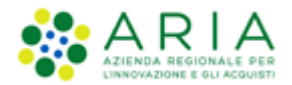

# 3. Accesso alla pagina di creazione "eFORMS"

Dopo aver selezionato l'area prescelta, eFORMS, si accede alla pagina dedicata alla creazione dei formulari.

|    |                                                                   |                                               |                                 |              |                       | Nome RUP  | ± |
|----|-------------------------------------------------------------------|-----------------------------------------------|---------------------------------|--------------|-----------------------|-----------|---|
| := | Regione<br>Lombardia                                              | eForms E-PROCUREMENT                          |                                 |              |                       |           |   |
|    | EFORMS / Crea formulario                                          |                                               |                                 |              |                       |           |   |
|    | Cliccare sul tasto "CREA NUOVO FORMULARI                          | D" e procedere con la selezione della tipo    | logia di formulario da generare |              |                       |           |   |
|    |                                                                   |                                               | Crea nuovo formulario           |              |                       |           |   |
|    | - 2000 / - 100 Los                                                |                                               |                                 |              |                       | 1941 X 20 |   |
|    | ID Formulario                                                     | Nome della Procedura                          | Tipo di avviso                  | Stato avviso | Data creazione avviso | Azioni    |   |
|    | Nessun formulario disponibile                                     |                                               |                                 |              |                       |           |   |
|    |                                                                   |                                               |                                 |              |                       |           |   |
|    |                                                                   |                                               |                                 |              |                       |           |   |
|    |                                                                   |                                               |                                 |              |                       |           |   |
|    | SINTEL E- PROCUREMENT                                             |                                               |                                 |              |                       |           |   |
|    | © Copyright Regione Lombardia tutti i diritti riservati - 8005005 | 0154 - Piazza Città di Lombardia 1 - 20124 Mi | lano                            |              |                       |           |   |

Figura 3

Dopo aver cliccato il tasto verde "CREA NUOVO FORMULARIO" compare una pagina contenente l'elenco delle tipologie di formulari e i relativi tasti di selezione.

| W.C. 1                                                                                                    |
|----------------------------------------------------------------------------------------------------|
|                                                                                                    |
| EFORMS / Crea Formulario                                                                                                    |
| Sceptere la tipologia di formulario che si intende creare e diccare sul tasto "CONFERMA. In caso di E29, selezionare il relativo bando E16 da associare per proseguire con<br>l'aggiudicazione oppure selezionare l'opzione "per questa procedura non è previsto un bando" |
| Tipologia di formulario                                                                                                    |
| Bando di gara - direttiva generale, regime ordinano (E16 della direttiva 2014/24/UE)                                                                                                    |
| Avviso relativo all'appalto aggiudicato - direttiva generale, regime ordinario (E20 della direttiva 2014/24/UE)                                                                                                    |
| O Bando di concessione - direttiva sulle concessioni, regime ordinario (E19 della direttiva 2014/23/UE)                                                                                                    |
| Avviso di aggiudicazione di una concessione - direttiva sulle concessioni, regime ordinario (E32 della direttiva 2014/23/UE)                                                                                                    |
| Annuila                                                                                                    |
|                                                                                                    |
|                                                                                                    |
|                                                                                                    |
|                                                                                                    |
|                                                                                                    |
| C copyright regione Contentiaa- tuto I canto neevan- C.r. 80030030154 hazza C.t. a Contentiaa 1- 20124 Milano                                                                                                    |
| Figura 4                                                                                                    |

Manuali di supporto Servizi di e-Procurement Pagina 6 di 48

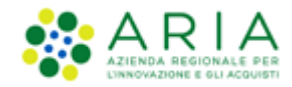

L'utente avrà la possibilità di creare eForms per tutte le tipologie procedure monolotto e multilotto soprasoglia di regime ordinario e per le concessioni

## 3.1. Tipologie di Formulari disponibili: E16-E29-E19-E32

I formulari disponibili per le fasi di pubblicazione e di aggiudicazione delle procedure sopra elencate sono i seguenti:

- Bando di gara direttiva generale, regime ordinario (E16 della direttiva 2014/24/UE in fase di PUBBLICAZIONE);
- Avviso relativo all'appalto aggiudicato direttiva generale, regime ordinario (E29 della direttiva 2014/24/UE in fase di AGGIUDICAZIONE);
- Bando di concessione direttiva sulle concessioni, regime ordinario (E19 della direttiva 2014/23/UE, Articolo 31 in fase di PUBBLICAZIONE);
- Avviso di aggiudicazione di una concessione direttiva sulle concessioni, regime ordinario (E32 della direttiva 2014/23/UE in fase di AGGIUDICAZIONE).

## 3.2. Scelta tipologia e avvio della creazione di un Formulario

Nella pagina iniziale di creazione di un Formulario, è presente il seguente messaggio informativo: "Scegliere la tipologia di formulario che si intende creare e cliccare sul tasto "CONFERMA". In caso di E29, selezionare il relativo bando E16 da associare per proseguire con l'aggiudicazione oppure selezionare l'opzione per questa procedura non è previsto un bando", In caso di E32, selezionare il relativo bando E19 da associare per proseguire con l'aggiudicazione oppure selezionare per proseguire con l'aggiudicazione oppure selezionare per proseguire con l'aggiudicazione oppure selezionare per proseguire con l'aggiudicazione oppure selezionare per proseguire con l'aggiudicazione oppure selezionare l'opzione per questa procedura non è previsto un bando"

| W.K. J                                                                                                    |
|----------------------------------------------------------------------------------------------------|
| Regione ARIA EFORM E-PROCUREMENT                                                                                                    |
| EFORMS / Crea Formulario                                                                                                    |
| Scagliere la tipologia di formulario che si intende creare e cliccare sul tasto "CONFERMA. In caso di E29, selezionare il relativo bando E16 da associare per proseguire con<br>l'aggiudicazione oppure selezionare l'optione "per questa procedura non è previsto un bando" |
| Tipologia di formulario                                                                                                    |
| Bando di gara - direttiva generale, regime ordinario (E16 della direttiva 2014/24/UE)                                                                                                    |
| Anviso relativo all'appalto aggiudicato - direttiva generale, regime ordinario (E29 della direttiva 2014/24/UE)                                                                                                    |
| Bando di concessione - direttiva sulle concessioni, regime ordinario (E19 della direttiva 2014/23/UE)                                                                                                    |
| <ul> <li>Anviso di aggiudicazione di una concessione - direttiva sulle concessioni, regime ordinario (E32 della direttiva 2014/23/UE)</li> </ul>                                                                                                    |
| Annulla                                                                                                    |
|                                                                                                    |
| EFORM VLS.40                                                                                                    |
| © Copyright Regione Lombardia-tutti i diritti riservati- C.F. 80050050154- Piazza Città di Lombardia 1- 20124 Milano                                                                                                    |
| Figura 5                                                                                                    |

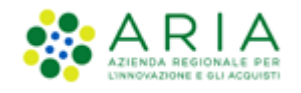

Al di sotto della tabella contenente le tipologie dei formulari, sono presenti i tasti:

- "CONFERMA
- "ANNULLA", sempre attivo, che permetterà all'utente di tornare nella pagina relativa alla creazione del formulario.
- 1) In caso di selezione di un formulario di pubblicazione E16 o E19, al click sul tasto "CONFERMA", all'utente compare un pop-up come di seguito riportato: "<Inserire di seguito il Codice dell'Appalto da associare al formulario:>". Al di sotto del messaggio, il relativo campo "<CODICE APPALTO>" con asterisco di obbligatorietà dove l'utente dovrà obbligatoriamente inserire manualmente il codice dell'appalto per un massimo di 64 caratteri. Nel caso di Copia e Incolla il sistema troncherà in automatico il testo riportato.

In caso di inserimento di un "CODICE APPALTO" già utilizzato per un formulario di pubblicazione già salvato e/o validato, comparirà un messaggio di ALERT bloccante: "<ATTENZIONE! IL CODICE APPALTO INSERITO È GIA' ESISTENTE. PER PROCEDERE, È NECESSARIO INSERIRE UN NUOVO CODICE APPALTO OPPURE PROCEDERE CON LE FUNZIONALITA' ASSOCIATE AL/AI FORMULARIO/I AFFERENTE/I ALL'APPALTO GIA' ESISTENTE>"

N.B.: Lo stesso Codice Appalto può essere riutilizzato solo per formulari E29/E32 non associati ad alcun bando.

2) Alla selezione del tasto corrispondente ai formulari di aggiudicazione E29 o E32, compare al di sotto un menu a tendina contenente l'elenco completo di tutti i formulari di gara E16 o E19in stato "VALIDATO". In caso di selezione di un E29, il menù dovrà riportare solo i bandi E16 associati; invece in caso di selezione di un E32, il menu dovrà mostrare solo i bandi E19 associati.

Nel menu a tendina è esposto il "NOME PROCEDURA" e una volta eseguita la scelta, il tasto CONFERMA diventerà verde. Scegliendo fra quelli proposti e premendo il tasto "CONFERMA" l'utente visualizza:

- Per E29: un formulario precompilato per la fase di aggiudicazione dell'appalto, compilato con i dati del relativo E16 scelto;
- Per E32: un formulario precompilato per la fase di aggiudicazione della concessione, compilato con i dati del relativo E19 scelto.

In caso di selezione di un formulario di aggiudicazione E29 o E32, dopo aver selezionato il formulario di pubblicazione E16 associato, al click sul tasto "CONFERMA" Il formulario verrà associato automaticamente al formulario E16 selezionato.

N.B. i formulari di aggiudicazione possono essere associati allo stesso bando per un numero infinito di volte, riportando quindi il medesimo Codice Appalto.

Nel caso in cui l'utente intenda procedere alla creazione di un formulario di aggiudicazione per una procedura che non richiede la pubblicazione di un corrispondente bando, è necessario selezionare l'opzione "Per questa procedura non è previsto un bando" e cliccare il tasto "CONFERMA". Se selezionata l'opzione senza un corrispondente Bando, l'utente visualizza un messaggio informativo: "<INSERIRE DI SEGUITO IL CODICE DELL'APPALTO DA ASSOCIARE AL FORMULARIO:>". Al di sotto del messaggio, "<CODICE APPALTO>" con asterisco di obbligatorietà.

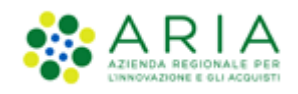

| EFORMS / <b>Crea Formulario</b> Scegliere la tipologia di formulario che si intende creare e diccare sul tasto "CONFERMA. In caso di E29, selezionare il relativo bando E16 da associare per proseguire con l'aggiudicazione oppure selezionare l'opzione 'per questa procedura non è previsto un bando'           Tipologia di formulario         Bando di gara - direttiva generale, regime ordinario (E16 della direttiva 2014/24/UE)         Avviso relativo all'appalto aggiudicato - direttiva generale, regime ordinario (E29 della direttiva 2014/24/UE)         Bando di concessione - direttiva sulle concessioni, regime ordinario (E19 della direttiva 2014/23/UE)         Per questa procedura non è previsto un bando                                       |
|----------------------------------------------------------------------------------------------------|
| Scegliere la tipologia di formulario che si intende creare e diccare sul tasto "CONFERMA. In caso di E29, selezionare il relativo bando E16 da associare per proseguire con l'aggiudicazione oppure selezionare l'opzione 'per questa procedura non è previsto un bando'         Imaginaria       Imaginaria         Imaginaria       Bando di gara - direttiva generale, regime ordinario (E16 della direttiva 2014/24/UE)         Imaginaria       Avviso relativo all'appalto aggiudicato - direttiva generale, regime ordinario (E29 della direttiva 2014/24/UE)         Imaginaria       Bando di concessione - direttiva sulle concessioni, regime ordinario (E19 della direttiva 2014/23/UE)         Imaginaria       Per questa procedura non è previsto un bando |
| Tipologia di formulario         Bando di gara - direttiva generale, regime ordinario (E16 della direttiva 2014/24/UE)         Avviso relativo all'appalto aggiudicato - direttiva generale, regime ordinario (E29 della direttiva 2014/24/UE)         Bando di concessione - direttiva sulle concessioni, regime ordinario (E19 della direttiva 2014/23/UE)         Per questa procedura non è previsto un bando                                                                                                    |
| Bando di gara - direttiva generale, regime ordinario (E16 della direttiva 2014/24/UE)     Avviso relativo all'appalto aggiudicato - direttiva generale, regime ordinario (E29 della direttiva 2014/24/UE)     Bando di concessione - direttiva sulle concessioni, regime ordinario (E19 della direttiva 2014/23/UE) Per questa procedura non è previsto un bando                                                                                                    |
| Avviso relativo all'appalto aggiudicato - direttiva generale, regime ordinario (E29 della direttiva 2014/24/UE)     Bando di concessione - direttiva sulle concessioni, regime ordinario (E19 della direttiva 2014/23/UE) Per questa procedura non è previsto un bando                                                                                                    |
| Bando di concessione - direttiva sulle concessioni, regime ordinario (E19 della direttiva 2014/23/UE)<br>Per questa procedura non è previsto un bando                                                                                                    |
|                                                                                                    |
| E16 19 ago<br>E16 19 agosto<br>E16 ago 19 dup                                                                                                    |
| E16 cambio SESSIONUSERID                                                                                                    |
| E16 mono x gio                                                                                                    |
| E16 multi x gio                                                                                                    |
| E16 primo                                                                                                    |
| E16 riserva                                                                                                    |
| Per questa procedura non è previsto un bando 🗸                                                                                                    |

### Figura 6

N.B Nella parte sottostante al tasto verde "CREA NUOVO FORMULARIO", nel caso di primo accesso da parte dell'utente o comunque in caso l'utente non abbia ancora provveduto a generare e salvare almeno un formulario, nella pagina viene visualizzata l'intestazione di una tabella riepilogativa al di sotto della quale verrà visualizzato il seguente messaggio informativo: "Nessun formulario disponibile".

|        |                                                                                                    |                                               |                                 |              |                       | Nome RUP | <b>±</b> ~ |
|--------|----------------------------------------------------------------------------------------------------|-----------------------------------------------|---------------------------------|--------------|-----------------------|----------|------------|
| *      | Regione<br>Lombardia estationa estational estational estat | Forms E-PROCUREMENT                           |                                 |              |                       |          |            |
| E      | FORMS / <b>Crea formulario</b>                                                                                                    |                                               |                                 |              |                       |          |            |
|        | Cliccare sul tasto "CREA NUOVO FORMULARIO"                                                                                                    | e procedere con la selezione della tipol      | ogia di formulario da generare. |              |                       |          |            |
|        |                                                                                                    | I                                             | Crea nuovo formulario           | •            |                       |          |            |
|        | ID Formulario                                                                                                    | Nome della Procedura                          | Tipo di avviso                  | Stato avviso | Data creazione avviso | Azioni   |            |
|        | Nessun formulario disponibile                                                                                                    |                                               |                                 |              |                       |          |            |
|        |                                                                                                    |                                               |                                 |              |                       |          |            |
|        |                                                                                                    |                                               |                                 |              |                       |          |            |
| SINTEL | LE- PROCUREMENT                                                                                                    |                                               |                                 |              |                       |          |            |
| Ф Сору | rright Regione Lombardia tutti i diritti riservati - 800500501:                                                                                                    | 54 - Piazza Città di Lombardia 1 - 20124 Mila | ากอ                             |              |                       |          |            |

Figura 7

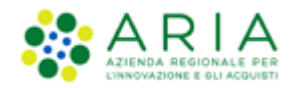

# 4. Sezioni di un eForms

Dopo aver selezionato la tipologia del formulario e aver cliccato su Conferma l'utente viene indirizzato in una nuova pagina di compilazione del formulario e sono quindi presenti tutti i campi relativi al formulario scelto.

A sinistra sono presenti:

- Una sezione "ORGANIZZAZIONE", con al di sotto la seguente macro-sezione:
  - "LE ORGANIZZAZIONI";
- Una sezione "SEZIONI DELL'AVVISO, con al di sotto le seguenti 4 macro-sezioni:
  - "PARTE AGGIUDICATRICE E PRESTATORE DI SERVIZI";
  - "PROCEDURA";
  - o "LOTTO"

N.B Nel Formulario di tipo **E29** e **E32** è presente un'ulteriore sezione: "RISULTATI". La sezione "RISULTATI" rappresenta l'ultima sezione dei formulari.

| Organizzazioni:                               |   |
|-----------------------------------------------|---|
| Organizzazioni                                | ~ |
| Sezioni Dell'avviso:                          |   |
| Parte aggiudicatrice e prestatore dei servizi | ~ |
| Procedura                                     | ~ |
| LOT-0001 +                                    | > |
| Risultati                                     | > |
|                                               |   |
| Figura 8                                      |   |

L'utente può navigare da una macro-sezione dell'avviso all'altra solo in modo sequenziale.

Solo una volta che tutti i campi obbligatori delle sezioni della macro-sezione precedente saranno stati compilati sarà possibile per l'utente procedere alla compilazione dei campi della macro-sezione successiva.

I campi obbligatori sono contrassegnati da un asterisco "\*" e sottolineati di rosso in corrispondenza del nome del campo. Una volta interamente e correttamente compilata, una macro-sezione risulta avere una spunta verde in corrispondenza del nome della macro-sezione.

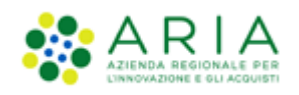

| )rganizzazioni:                                  |   | Obiettivo Condizioni di gara Procedura Ripartizione dei lotti                 |
|--------------------------------------------------|---|-------------------------------------------------------------------------------|
| Organizzazioni                                   | ~ | Riferimento all'avviso precedente (GR-Previous-Notice)                        |
| ezioni Dell'avviso:                              |   | + Aggiungi sezione                                                            |
| Parte aggiudicatrice e<br>prestatore dei servizi | ~ | Avviso o bando precedente ( OPP-090-Procedure) Inserisci                      |
| Procedura                                        | ~ |                                                                               |
| LOT-0001 +                                       | > | Base giuridica (GR-Procedure-MainLegalBasis)                                  |
| LOT-0002 + -                                     | > | Base giuridica della procedura (BT-01-notice) * Regolamento (CE) n. 2157/2001 |
| Risultati                                        | > | Altra base giuridica con identificativo (GR-Procedure-LocalLegalBasisWithID)  |

Figura 9

**N.B.** Al click sul tasto "+" presente nelle macro-sezioni che prevedono la possibilità di aggiungere una macro-sezione identica, l'utente visualizza l'alert informativo tramite cui confermare o meno la propria scelta. Inoltre, è sempre possibile eliminare la macro-sezione aggiunta cliccando sul tasto verde "-" in corrispondenza della stessa. L'utente può scegliere liberamente quando procedere con l'aggiunta: la sezione aggiunta verrà sempre duplicata vuota;

**ATTENZIONE!** per i formulari E29 o E32 con associato un bando E16/E19 sarà possibile solamente rimuovere le sezioni riferiti ai LOTTI. In caso di eliminazione della sezione errata, l'utente dovrà necessariamente annullare il formulario tramite click su "ANNULLA" e ripetere l'operazione di creazione del formulario di aggiudicazione.

Allo stesso modo nelle sezioni che lo prevedono, è possibile aggiungerne una nuova tramite il tasto **"+ Aggiungi sezione"** e procedere in qualsiasi momento alla rimozione attraverso il tasto verde **"- Rimuovi sezione**". La nuova sezione dovrà essere obbligatoriamente ricompilata dall'utente.

| ATTENZIONE! SI S | STA PROCEDENDO CON L'AGGIUNTA DELLA  |
|------------------|--------------------------------------|
| MACRO-SEZIONE    | ``LOT-0002''. LA MACRO-SEZIONE VERRÀ |
| NUMERATA PROG    | RESSIVAMENTE.                        |
| SI DESIDERA PRO  | Deedere con l'aggiunta?              |
| SE NECESSARIO,   | Sarà possibile procedere con la      |
| RIMOZIONE CLICO  | Cando sul tasto verde ``-''.         |
| Annulla          | Conferma                             |

#### Esempio aggiunta Lotto

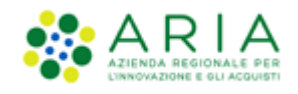

| ATTENZIONE! SI STA PROCEDENDO CON L'AGGIUNTA DELLA SEZIONE "GR-Lot-Submission Language".                                                                                                    |
|----------------------------------------------------------------------------------------------------|
| QUALORA NON SI DESIDERI AGGIUNGERE LA SEZIONE "GR-<br>Lot-Submission Language" SARÀ POSSIBILE PROCEDERE CON<br>LA RIMOZIONE DELLA STESSA CLICCANDO SUL TASTO VERDE<br>"- RIMUOVI SEZIONE" IN CORRISPONDENZA DELLA LABEL<br>DELLA NUOVA SEZIONE AGGIUNTA. |
| Annulla Conferma                                                                                                    |

Esempio aggiunta sezione

## 4.1. Campi da compilare all'interno di un Formulario

Le tipologie di campi previste sono le seguenti e dovranno essere compilati dall'utente solo ed esclusivamente nei formati di seguito previsti:

- Campi in <u>formato testo</u>: l'utente dovrà compilare i campi di testo esclusivamente con caratteri alfanumerici.
   Per queste tipologie di campi, l'utente potrà usare la funzione "copia/incolla";
- Campi in <u>formato numerico</u>: dovranno essere indentati a destra e non consentiranno l'inserimento di lettere e caratteri speciali. Gli importi devono essere valorizzati <u>SENZA la virgola</u> e senza spazi, mentre l'unico divisore per le cifre decimali, che possono essere inserite fino a 5, è il punto (.)

In particolare:

- nella macro-sezione "PROCEDURA", nel tab "OBIETTIVO", affinché il campo "Valore stimato al netto dell'IVA (BT-27-Procedure)" sia visibile nel file xml, è necessario selezionare la valuta nel campo "BT-27-Procedure-Currency";
- nella macro-sezione "PROCEDURA", nel tab "OBIETTIVO", affinché il campo "Valore massimo dell'accordo quadro (BT-271-Procedure) sia visibile nel file xml, è necessario selezionare la valuta nel campo "BT-271-Procedure-Currency";
- nella macro-sezione "LOTTO", nel tab "PROCEDURA DI GARA", affinché il campo "Valore stimato al netto dell'IVA (BT-27-Lot)" sia visibile nel file xml, è necessario selezionare la valuta nel campo "BT-27-Lot-Currency";
- nella macro-sezione "LOTTO", nel tab "PROCEDURA DI GARA", affinché il campo "Valore massimo dell'accordo quadro (BT-271-Lot)" sia visibile nel file xml, è necessario selezionare la valuta nel campo "BT-271-Lot-Currency";

N.B. i campi relativi agli importi devono essere corrispondenti al valore del CIG, ovvero corrispondenti alla somma della base d'asta più eventuali opzioni e rinnovi

**ATTENZIONE**: in caso di **ACCORDO QUADRO**, i campi riferiti agli importi devono essere completati sia nei campi riportati sopra sia nei campi riferiti esclusivamente all'ACCORDO QUADRO, fatta eccezione per gli importi presenti nella sezione RISULTATI dei formulari di aggiudicazione.

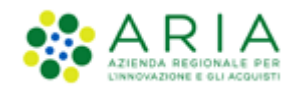

• Campi in <u>formato data</u>: non verrà consentito l'inserimento di lettere o caratteri speciali e verrà resa possibile la compilazione nel solo formato gg/mm/aaaa. Per facilitare l'utente, I campi che richiedono l'inserimento di data ed ora hanno a destra l'apposita icona che apre il calendario o l'orario a scorrimento.

| ata  | a st   | ima   | ata   | (GI   | R-Lo       | ot-P          | lannedDuration)    |                                                                                                    |
|------|--------|-------|-------|-------|------------|---------------|--------------------|----------------------------------------------------------------------------------------------------|
| irat | a: al  | ltro  | ( вт  | -53   | B-Lo       | t)            |                    | Data di inizio ( BT-536-Lot)                                                                                    |
|      |        |       |       |       |            |               |                    | gg/mm/aaaa 🗖                                                                                                    |
| ata  | di f   | ine ( | BT    | -537  | -Loi       | t)            |                    | Durata ( BT-36-Lot)                                                                                             |
| g/r  | nm/    | aaa   | а     |       |            |               |                    | Inserisci                                                                                                    |
| nagg | jio 2  | )24 - |       |       | $\uparrow$ | $\downarrow$  |                    |                                                                                                    |
| lu   | ma     | me    | gi    | ve    | sa         | do            |                    |                                                                                                    |
| 29   | 30     | 1     | 2     | 3     | 4          | 5             |                    |                                                                                                    |
| í.   | 7      | 8     | 9     | 10    | 11         | 12            |                    |                                                                                                    |
| 1    | 14     | 15    | 16    | 17    | 18         | 19            |                    |                                                                                                    |
| ł.   | 21     | 22    | 23    | 24    | 25         | 26            | ContractExtension) |                                                                                                    |
| 7    | 28     | 29    | 30    | 31    | 1          | 2             |                    |                                                                                                    |
| 1    | 4      | 5     | 6     | 7     | 8          | 9             |                    |                                                                                                    |
| Car  | ncella | 1     | _     | _     | c          | )ggi          |                    | Il committente si riserva il diritto di effettuare<br>ulteriori acquisti dall'appaltatore, come qui descritto ( |
| esc  | rizio  | one d | ielle | e opa | zioni      | і <b>(</b> ВТ | -54-Lot )          | BT-57-Lot )                                                                                                    |
| ncor | isci   |       |       |       |            |               |                    | Inserisci                                                                                                    |

Figura 10

- <u>Campi obbligatori</u>: saranno contrassegnati da asterisco "\*", sottolineati di rosso e con la dicitura "Questo campo è obbligatorio". Se non compilati, non si abiliterà il tasto funzione "AVANTI" e compariranno di colore rosso;
- <u>Campi facoltativi</u>: l'utente potrà liberamente compilare questi campi secondo le regole sopra elencate. La loro compilazione non sarà vincolante per l'utente;
- <u>Menu a tendina</u>: nella compilazione di alcuni campi l'utente potrà selezionare la voce prescelta avvalendosi dell'elenco proposto. (ES: Paese)

Nel caso in cui questi campi vengano compilati in modo non conforme alle regole previste, comparirà la dicitura in rosso "*Il campo è compilato in modo errato*".

### 4.2. Tasti Funzione per la navigazione di un formulario

In ogni sezione, in basso saranno presenti i tasti "ANNULLA, AVANTI, INDIETRO, SALVA E SALVA ED ESCI".

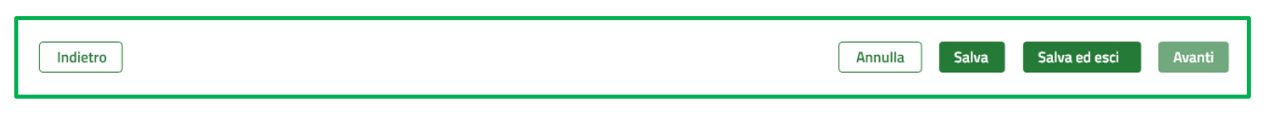

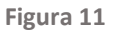

Alla pressione del tasto AVANTI, che diventa verde all'inserimento minimo dei campi obbligatori, si passerà alla macrosezione successiva.

Alla pressione del tasto "ANNULLA" apparirà un pop-up contenente il messaggio "SEI SICURO DI VOLER ANNULLARE IL FORMULARIO CREATO?". Al di sotto del messaggio, l'utente visualizzerà i tasti:

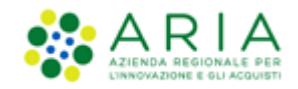

- "ANNULLA", al cui click l'utente chiuderà il pop-up e tornerà nella pagina dell'ultima sezione compilata;
- "CONFERMA", al cui click si uscirà dalla compilazione del formulario e si verrà rimandati alla pagina di Home del modulo eFORMS "CREA FORMULARIO".

Cliccando il tasto si interrompe la compilazione, senza effettuare il salvataggio delle modifiche apportate. In caso di "ANNULLA", qualsiasi modifica eseguita non verrà quindi salvata a sistema a meno che in precedenza non sia stato premuto il pulsante "SALVA".

In ogni pagina è presente il tasto "INDIETRO", cliccando su di esso l'utente viene riportato alla pagina immediatamente precedente.

In ogni tab ed in ogni sezione, l'utente visualizzerà in basso a destra il tasto **"SALVA"**. Cliccando il tasto potrà salvare in qualsiasi momento le informazioni ed i dati inseriti nei campi.

Con il tasto **"SALVA ED ESCI"**, potrà salvare in qualsiasi momento le informazioni ed i dati inseriti nei campi e tornare alla pagina di "CREAZIONE EFORMS". Il formulario apparirà nella tabella riepilogativa dei formulari in stato "SALVATO".

Successivamente, l'utente potrà:

- Creare un nuovo formulario;
- Riprendere la compilazione di un formulario in stato "SALVATO"

La "Data ultima modifica Avviso" nella tabella riepilogativa verrà aggiornata.

# 5. Compilazione di un formulario per la Pubblicazione: E16 Regime Ordinario, E19 Concessioni

Alla selezione di un formulario per la pubblicazione di un bando di gara (E16/E19), in seguito al click sul tasto "CREA NUOVO FORMULARIO", l'utente avvia la compilazione dei campi per la pubblicazione del bando di una procedura monolotto/multilotto di regime ordinario.

Le macro-sezioni sono le seguenti 5:

- "ORGANIZZAZIONI"
- "PARTE AGGIUDICATRICE E PRESTATORE SERVIZI"
- "PROCEDURA"
- "LOTTO"

N.B. Per le procedure **Multilotto** la sezione è duplicabile tramite tasto "+" tante volte quanti sono i lotti della procedura.

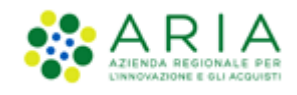

| Organizzazioni:                               |   |  |  |  |  |  |  |  |
|-----------------------------------------------|---|--|--|--|--|--|--|--|
| Organizzazioni                                | > |  |  |  |  |  |  |  |
| Sezioni Dell'avviso:                          |   |  |  |  |  |  |  |  |
| Parte aggiudicatrice e prestatore dei servizi | > |  |  |  |  |  |  |  |
| Procedura                                     | > |  |  |  |  |  |  |  |
| LOT-0001                                      | > |  |  |  |  |  |  |  |
|                                               |   |  |  |  |  |  |  |  |
|                                               |   |  |  |  |  |  |  |  |

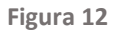

L'utente potrà navigare da una macro-sezione dell'avviso all'altra solo in modo sequenziale, tramite la pressione del tasto "AVANTI". Solo una volta che tutti i campi obbligatori delle sezioni precedenti saranno stati compilati sarà possibile procedere alla compilazione dei campi della sezione successiva.

Le sezioni sopra citate sono tra loro vincolate e, pertanto, dovranno essere gestite sequenzialmente.

Alla selezione del formulario di pubblicazione al click sul tasto "CONFERMA", compare il messaggio informativo:

"<INSERIRE DI SEGUITO IL CODICE DELL'APPALTO DA ASSOCIARE AL FORMULARIO:>" con asterisco di obbligatorietà ed il relativo campo dove l'utente dovrà obbligatoriamente inserire manualmente il codice dell'appalto per un massimo di 64 caratteri. Al di sotto i tasti:

- "ANNULLA", al cui click l'utente chiuderà il pop-up ed atterrerà nella pagina di selezione del formulario,

- "CONFERMA", al cui click l'utente avvierà la compilazione del formulario selezionato.

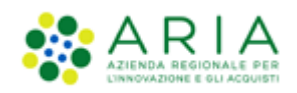

| Regio<br>Lombo                                                                                                    | ne<br>ardia ARIA El                                                                                                    | Inserire di seguito il Codice dell'Appalto<br>da associare al formulario:                                                                                                    |                                     |
|----------------------------------------------------------------------------------------------------|----------------------------------------------------------------------------------------------------|----------------------------------------------------------------------------------------------------|-------------------------------------|
| EFORMS / Cr                                                                                                    | ea Formulario                                                                                                    | Codice Appalto *                                                                                                    |                                     |
| Scegliere la l'aggiudicazi                                                                                                    | ipologia di formulario che si intende cre<br>ne oppure selezionare l'opzione 'per qu                                                                                                    | 0/64 Annulla Conferma                                                                                                    | E16 da associare per proseguire con |
|                                                                                                    | Tipologia di formulario                                                                                                    |                                                                                                    |                                     |
| ۲                                                                                                    |                                                                                                    | ime ordinario (E16 della direttiva 2014/24/UE)                                                                                                    |                                     |
| 0                                                                                                    | Avviso relativo all'appalto aggiudicato                                                                                                    |                                                                                                    |                                     |
| 0                                                                                                    | Bando di concessione - direttiva sulle o                                                                                                    | concessioni, regime ordinario (E19 della direttiva 2014/23/UE)                                                                                                    |                                     |
| 0                                                                                                    | Avviso di aggiudicazione di una conces                                                                                                    | ssione - direttiva sulle concessioni, regime ordinario (E32 della direttiva 203                                                                                                    | 14/23/UE)                           |
| <ul> <li>•</li> <li>•</li></ul> | Tipologia di formulario<br>Bando di gara - direttiva generale, reg<br>Avviso relativo all'appalto aggiudicato<br>Bando di concessione - direttiva sulle d<br>Avviso di aggiudicazione di una conces | ime ordinario (E16 della direttiva 2014/24/UE)<br>- direttiva generale, regime ordinario (E29 della direttiva 2014/24/UE)<br>concessioni, regime ordinario (E19 della direttiva 2014/23/UE)<br>asione - direttiva sulle concessioni, regime ordinario (E32 della direttiva 201 | 14/23/UE)                           |

Figura 13

| RMS / Crea Formulario<br>ologia di formulario: Bando di<br>sione: 01 | i gara - diretti | va generale, regime ordinario (E16 della direttiva 2014/24/UE) ID Formulario: 8e038ae0-942a-4d72-b6a0-7d0868fb2e57 |
|----------------------------------------------------------------------|------------------|----------------------------------------------------------------------------------------------------|
| janizzazioni:                                                        |                  | + Aggiungi sezione                                                                                                 |
| Organizzazioni                                                       | >                | ∧ Comune di test ORG-0001                                                                                          |
| ioni Dell'avviso:                                                    |                  | Organizzazione (GR-Company)                                                                                        |
| Parte aggiudicatrice e<br>prestatore dei servizi                     | >                | Nome ufficiale ( BT-500-Organization-Company ) *                                                                   |
| Procedura                                                            | >                | Comune di test <u>//</u><br>14/400                                                                                 |
| LOT-0001                                                             | >                | Identificatore legale dell'azienda (GR-Organisation-Identifier)                                                    |
|                                                                      |                  | + Aggiungi sezione + Aggiungi sezione Company) * TEST123123123                                                     |
|                                                                      |                  | Servizio ( BT-16-Organization-Company )<br>Inserisci<br>0/1000 Inserisci<br>0/400                                  |
|                                                                      |                  | Indirizzo per lo scambio di informazioni (URL) ( BT-<br>509-Organization-Company)<br>Inserici                      |
|                                                                      |                  | 0/400                                                                                                    |

Figura 14

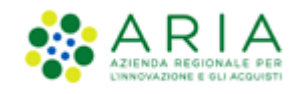

Per tutte le pubblicazioni di un bando di gara, l'utente dovrà procedere alla compilazione ed alla successiva sottomissione di un unico formulario E16/E19. L'utente dovrà procedere con la duplicazione delle sezioni relative ai lotti tante volte quanti sono i lotti oggetto della procedura. La duplicazione deve essere eseguita tramite pressione del tasto "+" posizionato a fianco della macro-sezione relativa ai lotti ("LOT-0001").

Al di sotto dei campi di testo, è possibile visualizzare il contatore dei caratteri massimi imputabili, che si aggiornerà progressivamente in fase di compilazione. Al superamento di tale limite, il sistema troncherà automaticamente il testo riportato.

# 6. Compilazione formulario di Aggiudicazione: E29 Regime ordinario

**N.B.**: All'avvio del wizard di compilazione di tutte le tipologie di formulario di aggiudicazione con bando associato deve essere possibile rimuovere le macro-sezioni LOT-000x (ad eccezione delle procedure monolotto). È necessario rimuovere i lotti per i quali è già stato comunicato l'esito in precedenza e i lotti che verranno esitati in successivi avvisi di aggiudicazione. Infatti, i lotti riportati nelle schede A1 ANACFORM devono sempre coincidere con i lotti riportati nel relativo eFORM di aggiudicazione. Viceversa, NON è possibile aggiungere lotti ai formulari di aggiudicazione con bando associato. In caso di rimozione di un lotto per errore materiale, l'utente, per il momento, dovrà annullare il formulario tramite tasto "ANNULLA" e ripetere l'operazione di creazione del formulario.

**N.B.**: In caso di rimozione di un lotto da un formulario E29/E32 associato a un bando, la numerazione dei lotti non verrà modificata per garantire la coerenza con la gestione multilotto in più tranches.

Alla selezione del formulario E29, in seguito al click sul tasto "CREA NUOVO FORMULARIO", l'utente avvia la compilazione dei campi per l'aggiudicazione di procedure monolotto/multilotto di regime ordinario.

Le macro-sezioni per il formulario E29 sono le seguenti 6:

- "ORGANIZZAZIONI"
- "PARTE AGGIUDICATRICE E PRESTATORE SERVIZI"
- "PROCEDURA"
- "LOTTO" (duplicabile tramite tasto "+") **Per le procedure monolotto, la sezione non verrà duplicata**.
- "RISULTATI"

Le sezioni sopra citate sono tra loro vincolate e, pertanto, dovranno essere gestite sequenzialmente.

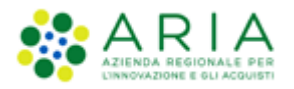

| annaite     |                                                                                       |                                                                                                    |
|-------------|---------------------------------------------------------------------------------------|----------------------------------------------------------------------------------------------------|
| all'annalte |                                                                                       |                                                                                                    |
| appart      | o aggiudicato - direttiva generale, regime ordinario (E29 della direttiva 2014/24/UE) |                                                                                                    |
| -823e3f5    | 1be88 Versione: 01                                                                    |                                                                                                    |
|             | Organizzazioni Beneficiario effettivo                                                 |                                                                                                    |
|             | Comune di test ORG-0001                                                               |                                                                                                    |
|             |                                                                                       | + Aggiungi sezione                                                                                                    |
|             | Organizzazione (GR-Company)                                                           |                                                                                                    |
|             | Nome ufficiale ( BT-500-Organization-Company ) *<br>Comune di test                    |                                                                                                    |
|             | 14/400<br>Identificatore legale dell'azienda (GR-Organisation-Identifier)             |                                                                                                    |
|             |                                                                                       | + Aggiungi sezione                                                                                                    |
|             | Numero di registrazione ( BT-501-Organization-<br>Company) *<br>TEST123123123         |                                                                                                    |
| ><br>><br>> |                                                                                       | Organizzazioni       Beneficiario effettivo         Comune di test ORG-0001         Organizzazione (GR-Company)         Nome ufficiale (BT-500-Organization-Company)*         Comune di test         14/400         Identificatore legale dell'azienda (GR-Organisation-Identifier)         Numero di registrazione (BT-501-Organization-Company)*         TEST123123123 |

#### Figura 15

Al di sotto dei campi di testo, è possibile visualizzare il contatore dei caratteri massimi imputabili, che si aggiornerà progressivamente in fase di compilazione. Al superamento di tale limite, il sistema troncherà automaticamente il testo riportato.

Per tutte le procedure **monolotto**, l'utente dovrà procedere alla compilazione ed alla successiva sottomissione di **un unico formulario E16** per la fase di pubblicazione e di **un unico formulario E29** corrispondente per la fase di aggiudicazione. Grazie alla persistenza dei campi sarà possibile, alla selezione di un formulario di aggiudicazione E29, ottenere un formulario precompilato sulla base dei dati inseriti nel corrispondente formulario di pubblicazione E16. Di conseguenza, nella sezione "LOTTO" del formulario E29 appariranno già compilati i campi relativi al lotto oggetto della procedura.

Per tutte le procedure **multilotto**, l'utente potrà invece procedere con la compilazione e la successiva sottomissione di **più formulari di aggiudicazione**. In ogni formulario di aggiudicazione devono essere riportati solamente i lotti della procedura che hanno raggiunto uno **stato conclusivo**.

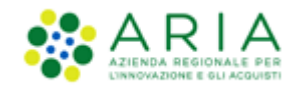

In fase di aggiudicazione si dovranno riportare i risultati dei lotti duplicando la sezione "RES-0001" nel tab "Risultati dei lotti" della macro-sezione "Risultati", usando il tasto "+ aggiungi sezione".

Inoltre, solo se per il lotto è stata selezionata l'opzione "È stato selezionato almeno un vincitore" nel campo "Status del processo di selezione (BT-142-LotResult)", per ogni lotto deve essere indicato e selezionato un contratto (CON-000x) diverso. Pertanto, sarà necessario che il riferimento al contratto "CON-0001 (GR-SettledContract) venga riportato precedentemente duplicando l'apposita sezione nel tab "APPALTI".

**ATTENZIONE**: è possibile comunicare l'esito di aggiudicazione delle procedure tramite un unico invio della scheda "A\*" ed eventuale relativo formulario eFORM, includendo tutti i lotti della procedura se per questi è stato raggiunto uno stato conclusivo (lotti aggiudicati, non aggiudicati e/o deserti).

Pertanto, la scheda di aggiudicazione e relativo formulario eFORM potrà essere inviata se e solo se si presentano le seguenti condizioni:

- Tutti i lotti della procedura sono aggiudicati;
- Tutti i lotti della procedura sono non aggiudicati;
- Tutti i lotti della procedura sono deserti;
- Tutti i lotti della procedura sono aggiudicati, non aggiudicati e deserti.

Per la gestione dall'invio degli esiti di aggiudicazione per le procedure che presentano lotti in stato "In valutazione" è necessario, per il momento, attendere che tutti i lotti abbiano raggiunto uno stato conclusivo.

## 6.1. Campi necessari alla validazione del formulario E29 con Aggiudicatari

Qui di seguito sono riportati i campi necessari per garantire il corretto inserimento, nel formulario, dei dati relativi agli aggiudicatari della procedura.

La pubblicazione degli aggiudicatari è essenziale per adempiere gli obblighi di trasparenza e per la validazione del formulario secondo gli standard europei.

 Nella macro-sezione "ORGANIZZAZIONI", si chiede di inserire una organizzazione per ogni operatore economico vincitore e/o offerente, duplicando la sezione nominata ORG-000x tante volte quante necessarie e compilando i campi obbligatori (contrassegnati da asterisco \*);

**N.B.** si suggerisce di inserire solamente gli operatori economici che hanno presentato le offerte vincitrici e che sono, pertanto, risultati aggiudicatari

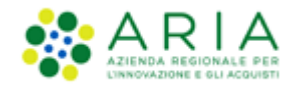

- Nella macro-sezione "RISULTATI", tab "PARTI OFFERENTI" sezione "Parti offerenti (GR-Tenderer)", si chiede di:
  - a. compilare il campo "Nome della parte offerente (OPT-211-Tenderer)";
  - b. compilare il campo Organizzazione che svolge questo ruolo (OPT-300-Tenderer) con una organizzazione (ORG-000x) di riferimento;

In questo modo, le parti offerenti verranno agganciate alle organizzazioni censite nella sezione "ORGANIZZAZIONI";

- 3) Nella macro-sezione "**RISULTATI**", tab "**APPALTI**" sezioni "Appalto 1 (GR-SettledContract-1)" e "Offerta che porta al contratto (GR- SettledContractTenderReference)", <u>per ogni contratto CON-000x</u>, si chiede di:
  - a. Valorizzare il campo "Identificativo dell'appalto (BT-150-Contract)";
  - b. valorizzare il campo "data di conclusione dell'appalto (BT-145-Contract)" → Precedente alla data odierna;
  - c. valorizzare il campo "Appalto: identificativo dell'offerta (BT-3202-Contract)" inserendo l'identificativo dell'offerta TEN-000x

**N.B.** per poter compilare questo campo, è necessario censire e creare le offerte nella macro-sezione "RISULTATI", tab "OFFERTE". Per maggiori dettagli, vedasi il punto successivo

- 4) Nella macro-sezione "RISULTATI", tab "OFFERTE", si chiede di:
  - a. valorizzare il campo "Identificativo dell'offerta (BT-3201-Tender)";
  - b. valorizzare il campo "Valore dell'offerta (BT-720-Tender)" e la rispettiva valuta "(BT-720-Tender-Currency)";
  - c. valorizzare il campo "Identificativo del lotto o gruppo di lotti (BT-13714-Tender) → LOT-000x (l'aggiudicatario);
  - d. valorizzare il campo "Identificativo parte offerente (OPT-310-Tender)" presente nella sezione "Offerta 1 (GR-LotTender-1)" con la parte offerente (TPA-000x) riferita all'offerta;

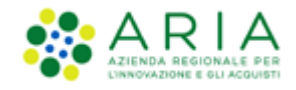

e. valorizzare il campo "Subappalto (BT-773-Tender)".

Anche in questo caso, per procedure multilotto, è necessario aggiungere le offerte duplicando la sezione "TEN-000x";

- 5) Nella macro-sezione "RISULTATI", tab "RISULTATI DEI LOTTI" sezione "RES-000x", <u>duplicabile tante volte</u> <u>quanti sono i lotti oggetto della procedura</u>, nel caso in cui sia stata selezionata l'opzione "È stato selezionato almeno un vincitore" nel campo obbligatorio "Status del processo di selezione (BT-142-LotResult)", si chiede di:
  - valorizzare il campo "Risultati: identificativo del lotto (BT-13713-LotResult)" nella sezione "Risultato 1 (GR-LotResult-1)" con il lotto LOT-000x aggiudicato;
  - valorizzare il campo "Identificativo dell'offerta di riferimento (OPT-320-LotResult)" nella sezione "Offerta considerata per la decisione di aggiudicazione (GR-LotResult-Tender-Id-Ref)" con l'offerta TEN-000x risultata vincitrice;
  - c. valorizzare il campo "Identificativo appalto (OPT-315-LotResult)" nella sezione "Contratto successivo a una decisione di aggiudicazione (GR-LotResult-Contract-Id-Ref)" con il contratto CON-000x che scaturirà con l'aggiudicazione, dopo averlo adeguatamente inserito nella macro-sezione "RISULTATI", tab "APPALTI".
  - valorizzare il campo "Offerte e domande ricevute: tipo (BT-760-LotResult)" → OBBLIGATORIO ad eccezione che (BT-142-LotResult) è 'Non è ancora stato selezionato un vincitore ma la gara è ancora in corso';
  - e. valorizzare il campo "Numero di offerte o domande di partecipazione ricevute (BT-759-LotResult)" → OBBLIGATORIO poiché è valorizzato il BT-760.

Anche in questo caso, per procedure multilotto, è necessario aggiungere più risultati dei lotti duplicando la sezione "**RES-000x**".

# 6.2 Campi necessari alla validazione del formulario E29 con Lotti non aggiudicati e/o Lotti Deserti

### Scenario: Gara chiusa senza vincitore

Quando lo "Status del processo di selezione (BT-142-LotResult)" è impostato su "Non è stato selezionato nessun vincitore e la gara è chiusa", i campi necessari sono:

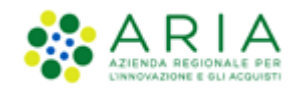

- a) "Motivo per cui un vincitore non è stato scelto (BT-144-LotResult)";
- b) Risultati: identificativo del lotto (BT-13713-LotResult) → LOT-XXXX;
- c) Offerte e domande ricevute: tipo (BT-760-LotResult#g3) → OBBLIGATORIO
- d) Numero di offerte o domande di partecipazione ricevute (BT-759-LotResult#g3) → OBBLIGATORIO poichè è valorizzato il BT-760.

In entrambi i casi, è necessario inserire tanti RES (risultati) quanti sono i LOTTI presenti nella gara.

# 7. Compilazione formulario di Aggiudicazione: E32 Concessioni regime ordinario

**N.B.**: All'avvio del wizard di compilazione di tutte le tipologie di formulario di aggiudicazione con bando associato deve essere possibile rimuovere le macro-sezioni LOT-000x (ad eccezione delle procedure monolotto). È necessario rimuovere i lotti per i quali è già stato comunicato l'esito in precedenza e i lotti che verranno esitati in successivi avvisi di aggiudicazione. Infatti, i lotti riportati nelle schede A1 ANACFORM devono sempre coincidere con i lotti riportati nel relativo eFORM di aggiudicazione. Viceversa, NON è possibile aggiungere lotti ai formulari di aggiudicazione con bando associato. In caso di rimozione di un lotto per errore materiale, l'utente, per il momento, dovrà annullare il formulario tramite tasto "ANNULLA" e ripetere l'operazione di creazione del formulario.

**N.B.**: In caso di rimozione di un lotto da un formulario E29/E32 associato a un bando, la numerazione dei lotti non verrà modificata per garantire la coerenza con la gestione multilotto in più tranches.

Alla selezione del formulario E32, in seguito al click sul tasto "CREA NUOVO FORMULARIO", l'utente avvia la compilazione dei campi per l'aggiudicazione di procedure monolotto/multilotto di concessioni di regime ordinario.

Le macro-sezioni per il formulario E32 sono le seguenti:

- "ORGANIZZAZIONI"
- "PARTE AGGIUDICATRICE E PRESTATORE SERVIZI"
- "PROCEDURA"
- "LOTTO" (duplicabile tramite tasto "+". Per le procedure monolotto, la sezione non verrà duplicata)
- "RISULTATI"

Le sezioni sopra citate sono tra loro vincolate e, pertanto, dovranno essere gestite sequenzialmente.

Al di sotto dei campi di testo, è possibile visualizzare il contatore dei caratteri massimi imputabili, che si aggiornerà progressivamente in fase di compilazione. Al superamento di tale limite, il sistema troncherà automaticamente il testo riportato.

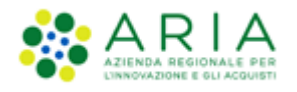

| Regione<br>Lombardia                             |                   | EFORM E-PROCUREMENT                                                                                   |                    |  |
|--------------------------------------------------|-------------------|----------------------------------------------------------------------------------------------------|--------------------|--|
| EFORMS / Crea Formulario                         |                   |                                                                                                    |                    |  |
| Tipologia di formulario: Avviso                  | di aggiudicazione | e di una concessione - direttiva sulle concessioni, regime ordinario (E32 della direttiva 2014/23/UE) |                    |  |
| ID Formulario: 55a7f545-c459-4                   | 336-a560-7e86a    | db2ef05 Versione: 01                                                                                  |                    |  |
| Organizzazioni:                                  | _                 | Organizzazioni Beneficiario effettivo                                                                 |                    |  |
| Organizzazioni                                   | ~                 | ORG-0001 ORG-0001                                                                                     |                    |  |
| Sezioni Dell'avviso:                             |                   |                                                                                                    | + Aggiungi sezione |  |
| Parte aggiudicatrice e<br>prestatore dei servizi | ~                 | Organizzazione (GR-Company)                                                                           |                    |  |
| Procedura                                        | ~                 | Nome ufficiale ( BT-500-Organization-Company ) *<br>ORG-0001                                          |                    |  |
| LOT-0001                                         | >                 | 8/400<br>Identificatore legale dell'azienda (GR-Organisation-Identifier)                              |                    |  |
| Risultati                                        | >                 |                                                                                                    | + Aggiungi sezione |  |
|                                                  |                   | Numero di registrazione ( BT-501-Organization-                                                        |                    |  |
|                                                  |                   | 43d5633564                                                                                            |                    |  |
|                                                  |                   | 10/1000                                                                                               |                    |  |

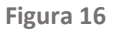

Per tutte le **procedure monolotto**, l'utente dovrà procedere alla compilazione ed alla successiva sottomissione di un unico formulario E19 per la fase di pubblicazione e di un unico formulario E32 corrispondente per la fase di aggiudicazione. Grazie alla persistenza dei campi sarà possibile, alla selezione di un formulario di aggiudicazione E32, ottenere un formulario precompilato sulla base dei dati inseriti nel corrispondente formulario di pubblicazione E19. Di conseguenza, nella sezione "LOTTO" del formulario E32 appariranno già compilati i campi relativi al lotto oggetto della procedura.

Per tutte le procedure **multilotto**, l'utente potrà invece procedere con la compilazione e la successiva sottomissione di **più formulari di aggiudicazione**. In ogni formulario di aggiudicazione devono essere riportati solamente i lotti della procedura che hanno raggiunto uno **stato conclusivo**.

### ATTENZIONE:

In fase di aggiudicazione si dovranno riportare i risultati dei lotti duplicando la sezione "RES-0001" nel tab "Risultati dei lotti" della macro-sezione "Risultati", usando il tasto "+ aggiungi sezione".

Inoltre, solo se per il lotto è stata selezionata l'opzione "È stato selezionato almeno un vincitore" nel campo "Status del processo di selezione (BT-142-LotResult)", per ogni lotto deve essere indicato e selezionato un contratto (CON-000x)

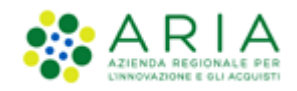

diverso. Pertanto, sarà necessario che il riferimento al contratto "CON-0001 (GR-SettledContract) venga riportato precedentemente duplicando l'apposita sezione nel tab "APPALTI".

**ATTENZIONE**: è possibile comunicare l'esito di aggiudicazione delle procedure tramite un unico invio della scheda "A\*" ed eventuale relativo formulario eFORM, includendo tutti i lotti della procedura se per questi è stato raggiunto uno stato conclusivo (lotti aggiudicati, non aggiudicati e/o deserti).

Pertanto, la scheda di aggiudicazione e relativo formulario eFORM potrà essere inviata se e solo se si presentano le seguenti condizioni:

- Tutti i lotti della procedura sono aggiudicati;
- Tutti i lotti della procedura sono non aggiudicati;
- Tutti i lotti della procedura sono deserti;
- Tutti i lotti della procedura sono aggiudicati, non aggiudicati e deserti.

Per la gestione dall'invio degli esiti di aggiudicazione per le procedure che presentano lotti in stato "In valutazione" è necessario, per il momento, attendere che tutti i lotti abbiano raggiunto uno stato conclusivo

### 7.1. Campi necessari alla validazione del formulario E32 con Aggiudicatari

Qui di seguito sono riportati i campi necessari per garantire il corretto inserimento, nel formulario, dei dati relativi agli aggiudicatari della procedura.

La pubblicazione degli aggiudicatari è essenziale per adempiere gli obblighi di trasparenza e per la validazione del formulario secondo gli standard europei.

 Nella macro-sezione "ORGANIZZAZIONI", si chiede di inserire una organizzazione per ogni operatore economico vincitore e/o offerente, duplicando la sezione nominata ORG-000x tante volte quante necessarie e compilando i campi obbligatori (contrassegnati da asterisco \*);

**N.B.** si suggerisce di inserire solamente gli operatori economici che hanno presentato le offerte vincitrici e che sono, pertanto, risultati aggiudicatari

 Nella macro-sezione "RISULTATI", tab "PARTI OFFERENTI" – sezione "Parti offerenti (GR-Tenderer)", si chiede di:

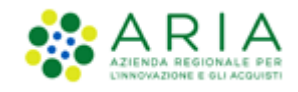

- a. compilare il campo "Nome della parte offerente (OPT-211-Tenderer)";
- b. compilare il campo Organizzazione che svolge questo ruolo (OPT-300-Tenderer) con una organizzazione (ORG-000x) di riferimento;

In questo modo, le parti offerenti verranno agganciate alle organizzazioni censite nella sezione "ORGANIZZAZIONI";

- 3) Nella macro-sezione "**RISULTATI**", tab "**APPALTI**" sezioni "Appalto 1 (GR-SettledContract-1)" e "Offerta che porta al contratto (GR- SettledContractTenderReference)", <u>per ogni contratto CON-000x</u>, si chiede di:
  - a. Valorizzare il campo "Identificativo dell'appalto (BT-150-Contract)";
  - b. valorizzare il campo "Appalto: identificativo dell'offerta (BT-3202-Contract)" inserendo l'identificativo dell'offerta TEN-000x

**N.B.** per poter compilare questo campo, è necessario censire e creare le offerte nella macro-sezione "RISULTATI", tab "OFFERTE". Per maggiori dettagli, vedasi il punto successivo

- 4) Nella macro-sezione "**RISULTATI**", tab "**OFFERTE**", si chiede di:
  - a. valorizzare il campo "Identificativo dell'offerta (BT-3201-Tender)";
  - b. valorizzare il campo "Valore dell'offerta (BT-720-Tender)" e la rispettiva valuta "(BT-720-Tender-Currency)";
  - c. valorizzare il campo "Identificativo del lotto o gruppo di lotti (BT-13714-Tender) → LOT-000x (l'aggiudicatario);
  - d. valorizzare il campo "Identificativo parte offerente (OPT-310-Tender)" presente nella sezione "Offerta 1 (GR-LotTender-1)" con la parte offerente (TPA-000x) riferita all'offerta.

Anche in questo caso, per procedure multilotto, è necessario aggiungere le offerte duplicando la sezione "TEN-000x";

5) Nella macro-sezione "RISULTATI", tab "RISULTATI DEI LOTTI" – sezione "RES-000x", <u>duplicabile tante volte quanti sono i lotti oggetto della procedura</u>, nel caso in cui sia stata selezionata l'opzione "È stato selezionato almeno un vincitore" nel campo obbligatorio "Status del processo di selezione (BT-142-LotResult)", si chiede di:

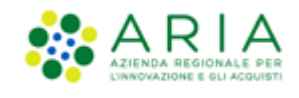

- a. valorizzare il campo "Risultati: identificativo del lotto (BT-13713-LotResult)" nella sezione "Risultato 1 (GR-LotResult-1)" con il lotto LOT-000x aggiudicato;
- valorizzare il campo "Identificativo dell'offerta di riferimento (OPT-320-LotResult)" nella sezione "Offerta considerata per la decisione di aggiudicazione (GR-LotResult-Tender-Id-Ref)" con l'offerta TEN-000x risultata vincitrice;
- c. valorizzare il campo "Identificativo appalto (OPT-315-LotResult)" nella sezione "Contratto successivo a una decisione di aggiudicazione (GR-LotResult-Contract-Id-Ref)" con il contratto CON-000x che scaturirà con l'aggiudicazione, dopo averlo adeguatamente inserito nella macro-sezione "RISULTATI", tab "APPALTI".
- valorizzare il campo "Offerte e domande ricevute: tipo (BT-760-LotResult)" → OBBLIGATORIO ad eccezione che (BT-142-LotResult) è 'Non è ancora stato selezionato un vincitore ma la gara è ancora in corso';
- e. valorizzare il campo "Numero di offerte o domande di partecipazione ricevute (BT-759-LotResult)" → OBBLIGATORIO poiché è valorizzato il BT-760.

Anche in questo caso, per procedure multilotto, è necessario aggiungere più risultati dei lotti duplicando la sezione "**RES-000x**".

# 7.2. Campi necessari alla validazione del formulario E32 con Lotti non aggiudicati e/o Lotti Deserti

### Scenario: Gara chiusa senza vincitore

Quando lo "Status del processo di selezione (BT-142-LotResult)" è impostato su "Non è stato selezionato nessun vincitore e la gara è chiusa", i campi necessari sono:

- a) "Motivo per cui un vincitore non è stato scelto (BT-144-LotResult)";
- b) Risultati: identificativo del lotto (BT-13713-LotResult) → LOT-XXXX;
- c) Offerte e domande ricevute: tipo (BT-760-LotResult#g3) → OBBLIGATORIO
- d) Numero di offerte o domande di partecipazione ricevute (BT-759-LotResult#g3) → OBBLIGATORIO poichè è valorizzato il BT-760.

In entrambi i casi, è necessario inserire tanti RES (risultati) quanti sono i LOTTI presenti nella gara.

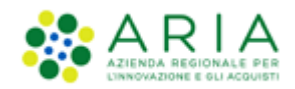

# 8. GESTIONE PROCEDURE MULTILOTTO

A partire dalla versione 2.1.0 del modulo EFORMS, sono state introdotte alcune migliorie che garantiscono una corretta gestione per le procedure multilotto, specialmente per la fase di AGGIUDICAZIONE.

Infatti, è possibile creare più formulari di aggiudicazione (E29/E32) associati allo stesso bando E16/E19 e procedere alla rimozione delle sezioni riferite ai lotti che ancora non hanno raggiunto unpo stato conclusivo nel processo di aggiudicazione.

Per la gestione e la compilazione di formulari per procedure multilotto, con una numerosità di lotti superiore a 50, è necessario:

- 1) Non superare il limite dei 300 lotti,
- 2) Durante le attività di compilazione dei lotti eseguire un "Salva" o un "Salva ed Esci" ogni 20 minuti,
- 3) Al verificarsi di rallentamenti nell'inserimento dei dati nei lotti eseguire un "Salva ed Esci" e successivamente un "Riprendi" per proseguire nella compilazione dei Lotti.

# 9. "VALIDA E CONCLUDI GESTIONE" degli Eforms

Una volta compilati tutti i campi obbligatori di tutte le macro-sezioni del formulario, nell'ultima macro-sezione si attiva il tasto verde **"VALIDA E CONCLUDI GESTIONE"**, con il quale è possibile concludere la compilazione e iniziare la validazione.

Cliccando sul tasto "VALIDA E CONCLUDI GESTIONE" comparirà infatti un pop-up contenente il messaggio "SEI SICURO DI VOLER CONCLUDERE LA GESTIONE DEL FORMULARIO CREATO? PER CONFERMARE, CLICCARE SU «CONFERMA E VALIDA»

ATTENZIONE! AL CLICK SU «CONFERMA E VALIDA» TUTTI I DATI INSERITI VERRANNO SALVATI A SISTEMA

<u>IMPORTANTE</u>: SI RICORDA CHE L'EFORM HA UNA VALIDITÀ TEMPORALE DI <u>24 ORE</u> UNA VOLTA "VALIDATO" E L'INVIO DELLA RICHIESTA DI PUBBLICAZIONE DELL'AVVISO DEVE PERTANTO AVVENIRE ENTRO 24 ORE DAL CLICK SU "VALIDA E CONCLUDI GESTIONE" E DOWNLOAD DEL FILE XML. SE L'EFORM VIENE UTILIZZATO OLTRE LE 24 ORE L'OPERAZIONE NON ANDRÀ A BUON FINE". Al di sotto, i tasti:

- "ANNULLA", al cui click si chiuderà il pop-up e si tornerà all'ultima pagina di compilazione del formulario;
- "CONFERMA E VALIDA", al cui click verrà avviata la validazione. Durante il processo di validazione, l'utente visualizza uno spinner di caricamento e tutte le funzionalità dell'applicativo sono temporaneamente interdette.

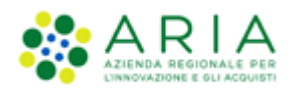

| Sezioni Dell'avviso:                             | Attenzione!                                                                                                    |  |
|--------------------------------------------------|----------------------------------------------------------------------------------------------------|--|
| Parte aggiudicatrice e<br>prestatore dei servizi | SEI SICURO DI VOLER CONCLUDERE LA GESTIONE DEL FORMULARIO CREATO? PER CONFERMARE,<br>CLICCARE SU «CONFERMA E VALIDA»<br>ATTENZIONE AL CUE CUE CONFERMA E VALIDA». TUTTI L'DATI INCEDITI VEDRANNO CALVATI A                                                                                                    |  |
| Procedura                                        | ALLENZIONE! AL CLICK SU «CONFERMA E VALIDA» TOTTI I DATI INSEKTI I VERKANNO SALVATI A<br>SISTEMA                                                                                                    |  |
| LOT-0001 +                                       | <u>IMPORTANTE</u> : SI RICURDA CHE LEFORM HA UNA VALIDITA TEMPORALE DI <u>24 ORE</u> UNA VOLIA<br>"VALIDATO" E L'INVIO DELLA RICHIESTA DI PUBBLICAZIONE DELL'AVVISO DEVE PERTANTO AVVENIRE<br>ENTRO 24 ORE DAL CLICK SU "VALIDA E CONCLUDI GESTIONE" E DOWNLOAD DEL FILE XML. SE L'EFORM<br>VIENE UTILIZZATO OLTRE LE 24 ORE L'OPERAZIONE NON ANDRÀ A BUON FINE |  |
|                                                  | Annulla Conferma e Valida                                                                                                    |  |
|                                                  | Organizzazione che fornisce informazioni sul ricorso (GR-Lot-ReviewInfo)                                                                                                    |  |
|                                                  | ID — Riesame del fornitore di informazioni ( OPT-301-<br>Lot-ReviewInfo )                                                                                                    |  |

Figura 17

Se la validazione riscontrerà delle anomalie relative alla mancata compilazione o alla compilazione errata dei campi a livello di formato, verrà visualizzato un pop-up contenente, in un elenco, gli errori individuati, in corrispondenza dei quali, sulla destra, compariranno delle "X" rosse.

**ATTENZIONE**: in EFORMS sono utilizzati i sistemi di validazione dell'Unione Europea. Gli errori vengono infatti restituiti direttamente dai server europei. A seguito della validazione, gli eventuali errori sono sempre consultabili dall'utente tramite il click sull'icona del LIBRO fissa sulla schermata.

Per eventuale supporto, si prega di fare riferimento alle LINEE GUIDA OPERATIVE PER LA COMPILAZIONE DEGLI EFORMS che, seppur non esaustive, sono state predisposte da ARIA sulla base di casi d'uso più frequenti.

| LOT-0001 + Att | enzione!<br>Enzione! I seguenti campi del formulario non risultano compilati<br>Rettamente. Si prega di correggerli per poter risottomere il formulario<br>A validazione                         |  |
|----------------|----------------------------------------------------------------------------------------------------|--|
|                | Kield:BT-131(t)-Lot: BT-131(t)-Lot è obbligatorio nel tipo di avviso 16' fatta eccezione per le seguenti<br>condizioni: Termine per il incevimento delle offerte (BT-131(d)-Lot) non è compilato |  |
|                | Ok                                                                                                    |  |
|                | Lot-ReviewInfo )                                                                                                    |  |
|                | Organizzazione di mediazione (GR-Lot-Mediator)                                                                                                    |  |
|                | ID — Mediatore ( OPT-301-Lot-Mediator )                                                                                                    |  |
| Indietro       | Annulla Salva Salva ed esci Valida e concludi gestione                                                                                                    |  |

Figura 18 – esempio errore

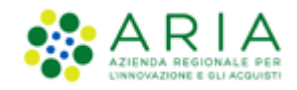

Premendo il tasto "OK" l'utente rimane nell'ultima pagina di compilazione del formulario e potrà ripercorrere le sezioni compilate tramite la pressione del tasto "INDIETRO" oppure cliccando sulle spunte verdi in corrispondenza delle sezioni compilate, correggendo gli errori evidenziati. Dopo la chiusura della finestra, compare in basso a destra un'icona verde a forma di libro che rimane visibile durante lo scrolling della pagina. Cliccando sull'icona si apre un box contenente l'elenco completo delle Business Rules che hanno generato errori. L'elenco nel box riporterà sempre tutti gli errori riscontrati in fase di validazione e verrà aggiornato ad ogni nuova validazione.

Se invece la validazione è andata a buon fine, comparirà il messaggio "La gestione del formulario si è conclusa con successo!

CLICCA SUL TASTO "CONFERMA" PER RICERCARE IL FORMULARIO IN TABELLA RIEPILOGATIVA E PROCEDERE AL DOWNLOAD IN FORMATO XML E PDF TRAMITE APPOSITE FUNZIONALITA'.

<u>IMPORTANTE</u>: SI RICORDA CHE L'EFORM HA UNA VALIDITÀ TEMPORALE DI **24 ORE** UNA VOLTA "VALIDATO". SE LA PUBBLICAZIONE DELL'AVVISO VIENE RICHIESTA OLTRE LE 24 ORE L'OPERAZIONE NON ANDRÀ A BUON FINE. <u>ATTENZIONE</u>: ANCHE IN CASO DI CLICK SUL TASTO "ANNULLA", IL FORMULARIO COMPARIRA' SALVATO IN TABELLA RIEPILOGATIVA. SE NECESSARIO, È POSSIBILE PROCEDERE ALLA SUA ELIMINZAZIONE TRAMITE APPOSITA FUNZIONALITA".

| LOT-0001 + | La gestione del formulario si è conclusa con successo!                                                                                                    |
|------------|----------------------------------------------------------------------------------------------------|
|            | CLICCA SUL TASTO "CONFERMA" PER RICERCARE IL FORMULARIO IN TABELLA RIEPILOGATIVA E<br>PROCEDERE AL DOWNLOAD IN FORMATO XML E PDF TRAMITE APPOSITE FUNZIONALITA'.<br><u>IMPORTANTE</u> : SI RICORDA CHE L'EFORM HA UNA VALIDITÀ TEMPORALE DI <b>24 ORE</b> UNA VOLTA<br>"VALIDATO". SE LA PUBBLICAZIONE DELL'AVVISO VIENE RICHIESTA OLTRE LE 24 ORE L'OPERAZIONE NON<br>ANDRÀ A BUON FINE.<br><u>ATTENZIONE</u> : ANCHE IN CASO DI CLICK SUL TASTO "ANNULLA", IL FORMULARIO COMPARIRA' SALVATO IN<br>TABELLA RIEPILOGATIVA. SE NECESSARIO, È POSSIBILE PROCEDERE ALLA SUA ELIMINZAZIONE TRAMITE<br>APPOSITA FUNZIONALITA' |
|            | Annulla                                                                                                    |
|            | Organizzazione di mediazione (GR-Lot-Mediator)                                                                                                    |
|            | ID — Mediatore ( OPT-301-Lot-Mediator )                                                                                                    |
| Indietro   | Annulla Salva Salva ed esci Valida e concludi gestione                                                                                                    |

Figura 19

Con i tasti:

• "ANNULLA": chiude il pop-up e torna all'ultima pagina di compilazione. Il formulario NON passa in stato "VALIDATO" ma compare comunque in stato "SALVATO" nella Tabella Riepilogativa.

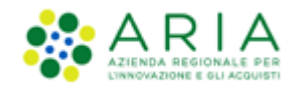

• "CONFERMA": indirizza l'utente alla Home Page del modulo eFORMS dove il formulario compare in stato "VALIDATO" in Tabella Riepilogativa.

**N.B.** L'Eform ha una validità temporale di 24 ore una volta generato ed in stato "Validato": l'invio della richiesta di pubblicazione dell'avviso deve pertanto avvenire entro 24 ore dal click su "Valida e concludi gestione" e download del file xml.

Se l'Eform viene utilizzato oltre le 24 ore, l'avviso rimane in stato "Creato": è pertanto necessario generare un nuovo Eform ed effettuare nuovamente la creazione dell'appalto e inviare l'avviso in pubblicazione entro le 24 ore dalla generazione del nuovo Eform.

# 10. Download del formulario

Una volta che il formulario è stato validato con successo, è possibile procedere al download dei file XML e PDF attraverso le apposite funzionalità disponibili nella colonna "AZIONI" della tabella riepilogativa.

Al click sul tasto "DOWNLOAD XML", l'utente può scaricare l'XML del formulario generato e validato, che verrà in automatico salvato in locale sul dispositivo dell'utente loggato.

L'utente torna così alla pagina di Home del modulo eFORMS "CREA FORMULARIO" ed in alto a destra verrà visualizzato il messaggio "FILE.XML SCARICATO CON SUCCESSO!".

In basso a sinistra sarà presente il link al file XML generato per aprire il file generato, validato e scaricato e che l'utente troverà nella cartella "DOWNLOADS".

N.B. Questa operazione è presupposto fondamentale, in quanto il File XML sarà allegato e propedeutico all'utilizzo di MODULO APPALTO.

A questo punto, sarà consentito procedere alla compilazione di un nuovo formulario.

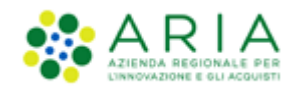

| Regione<br>EFORMS / Crea formulario      | eForms E-PROCUREMENT                      |                                 |                | ⊘ File                | , <i>xmi</i> scaricato con successo. |
|------------------------------------------|-------------------------------------------|---------------------------------|----------------|-----------------------|--------------------------------------|
| Cliccare sul tasto "CREA NUOVO FORMULARI | 0″ e procedere con la selezione della tip | ologia di formulario da generar | e.             |                       |                                      |
|                                          |                                           | Crea nuovo formulario           |                |                       |                                      |
|                                          |                                           |                                 |                |                       |                                      |
| ID Formulario                            | Nome della Procedura                      | Tipo di avviso                  | Stato avviso   | Data creazione avviso | Azioni                               |
| 71801140-2404-4043-4040-0403-30010071    | stone processian                          |                                 | <b>VERGERO</b> | 221 UM) 242 J         | Dowload pdf                          |
|                                          |                                           |                                 |                |                       |                                      |
|                                          |                                           |                                 |                |                       |                                      |
|                                          |                                           |                                 |                |                       |                                      |

Figura 20

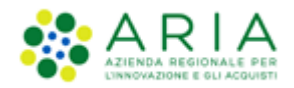

# 11. Tabella Riepilogativa dei formulari salvati

Se l'utente ha già provveduto a generare e salvare almeno un formulario, nella pagina di accesso di eForms, è presente una tabella riepilogativa contenente tutti i formulari generati dall'utente loggato.

| Regione<br>Lombardia                                                                                              | Regione Combardia EFORM E-PROCUREMENT    |                         |                   |                            |                 |                          |            |  |  |  |
|----------------------------------------------------------------------------------------------------|------------------------------------------|-------------------------|-------------------|----------------------------|-----------------|--------------------------|------------|--|--|--|
| EFORMS / Crea Formulario                                                                                          |                                          |                         |                   |                            |                 |                          |            |  |  |  |
| Cliccare sul tasto "CREA NUOVO FORMULARIO" e procedere con la selezione della tipologia di formulario da generare |                                          |                         |                   |                            |                 |                          |            |  |  |  |
|                                                                                                    |                                          | Crea nuovo f            | ormulario         |                            |                 |                          |            |  |  |  |
| Codice appalto                                                                                                    | ID Formulario                            | Nome della<br>Procedura | Tipo di<br>avviso | Versione del<br>formulario | Stato<br>avviso | Data creazione<br>avviso | Azioni     |  |  |  |
| TEST-004 0104                                                                                                    | 9e41beb2-e950-42b3-ad20-<br>82f065d4231b | titolo proc             | E29               | 01                         | Validato        | 01/04/2025               | ∠ ~        |  |  |  |
| TEST-003 0104                                                                                                    | 3108934a-6b7f-483f-a016-<br>b86874ad069b | titolo proc             | E16               | 02                         | Validato        | 01/04/2025               | <b>∠</b> ~ |  |  |  |
| TEST-002 0104                                                                                                    | 7f48a3ef-6bf7-4b99-b4d5-<br>5a2b94fae68b | titolo proc             | E29               | 02                         | Validato        | 01/04/2025               | <b>∠</b> ~ |  |  |  |
| TEST-002 0104                                                                                                    | 24ef0867-351f-41fb-af5c-<br>95e23a011917 | titolo proc             | E29               | 01                         | Validato        | 01/04/2025               | <b>∠</b> ~ |  |  |  |
| TEST-002 0104                                                                                                    | 834afe37-d420-4642-80a4-<br>b4952788afeb | titolo proc             | E16               | 01                         | Validato        | 01/04/2025               | <b>∠</b> ~ |  |  |  |
| TEST-001 0104                                                                                                    | 3caa758a-94b7-419d-8d52-<br>54d5d656359a | titolo proc             | E16               | 02                         | Validato        | 01/04/2025               | <b>∠</b> ~ |  |  |  |
| E32 0104                                                                                                    | 5f31a27a-4040-476a-968e-<br>c3b2be7d9548 | titolo                  | E32               | 01                         | Validato        | 01/04/2025               | <b>∠</b> ~ |  |  |  |
| E32 0104                                                                                                    | 75d4e66a-ead2-45a2-96a0-<br>0eb92e3e1115 | -                       | E32               | 01                         | Eliminato       | 01/04/2025               | <u>/</u> ~ |  |  |  |
| P1_16_MULTI_DATASET                                                                                               | 5631544a-463b-4e22-8ca9-<br>37c41848b71e | TEST                    | E29               | 01                         | Salvato         | 31/03/2025               | <b>∠</b> ~ |  |  |  |
| E29 x map 2703                                                                                                    | d8d8e501-dbf0-42f9-b5d2-<br>d987fc8475f1 | proc                    | E29               | 01                         | Validato        | 31/03/2025               | <b>∠</b> ~ |  |  |  |
| 10/pagina                                                                                                    |                                          |                         |                   | ۲ ا                        | 2 3 4           | 5 6                      | 85 👌       |  |  |  |

|        |    |   |          | - |        |
|--------|----|---|----------|---|--------|
| - 1- 1 | σı |   | <u> </u> |   | 1      |
|        | 5  | и | •        | _ | - en e |
|        | 0  |   |          |   |        |

La tabella sarà composta dalle seguenti 8 colonne. Sarà sviluppata di default in ordine decrescente rispetto al campo "DATA CREAZIONE AVVISO" e sarà possibile visualizzare solamente le ultime versioni salvate e/o validate dei nuovi formulari creati e/o dei formulari di modifica. Eventuali versioni precedenti, verranno invece visualizzate nella tabella riepilogativa all'interno del "Folder" associato a ciascun formulario.

- CODICE APPALTO: riporta il codice univoco associato all'appalto e permetterà all'utente di identificare i
  formulari creati per una stessa procedura. È un campo che viene valorizzato manualmente dall'utente al
  momento della creazione del formulario originario di pubblicazione E16 o E19; lo stesso codice viene inoltre
  associato in automatico anche al corrispettivo originario formulario di aggiudicazione (E29 nel caso di E16). In
  corrispondenza di questo campo, è presente una cartella blu contenente lo storico di ciascun formulario salvato
  e validato;
- ID FORMULARIO: riporta l'UUID composto da 36 caratteri alfanumerici del formulario generato e salvato;

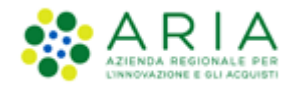

- **NOME DELLA PROCEDURA:** corrisponde al campo "TITOLO" inserito nel formulario. <u>L'utente dovrà inserire nel</u> <u>titolo se si tratta di un formulario di modifica</u>, di modo da darne evidenza nella Tabella Riepilogativa;
- TIPO DI AVVISO: riporta il codice identificativo del tipo di formulario (es. E16, E19, E29, E32);
- VERSIONE DEL FORMULARIO: riporta la versione del formulario. Tutti i formulari generati fino a questo momento avranno versione pari a "01". L'incremento della versione sarà indice di avvenuta "modifica" del formulario;
- STATO AVVISO: riporta lo stato in cui si trova il formulario e può assumere i seguenti stati:
  - SALVATO: formulario generato, salvato in bozza e non ancora concluso,
  - VALIDATO: formulario concluso e validato, pronto per l'invio al Modulo Appalto che lo trasmetterà ad ANAC,
  - *ELIMINATO*: formulario originariamente creato ed in stato "SALVATO" che l'utente desidera annullare e sul quale non può essere svolta alcuna azione (la colonna appare infatti grigiata);
- DATA CREAZIONE AVVISO: riporta la data in cui l'utente esegue il primo salvataggio del formulario;
- **AZIONI**: riporta le funzionalità disponibili sotto forma di link in base allo stato del formulario, come di seguito riportato:
  - "RIPRENDI", che potrà essere visualizzato solo in corrispondenza di un formulario con stato "SALVATO",
  - **"DUPLICA**", che potrà essere visualizzato in corrispondenza di un formulario per la pubblicazione di un bando con stato "VALIDATO",

**ATTENZIONE**: la funzionalità di DUPLICA è attiva solamente per i formulari di pubblicazione di un bando E16/E19)

- "DOWNLOAD PDF", che potrà essere visualizzato solo in corrispondenza di un formulario con stato "VALIDATO"
- "DOWNLOAD XML", che potrà essere visualizzato in corrispondenza dei formulari in stato "VALIDATO".
- "MODIFICA", che potrà essere visualizzato solo in corrispondenza di un formulario con stato "VALIDATO". Alla modifica di un formulario, il formulario originale passerà in stato "SOSTITUITO" in favore della sua versione modificata, non verrà più visualizzato in tabella riepilogativa ma solamente all'interno del "Folder",
- "ELIMINA" che potrà essere visualizzato solo in corrispondenza di formulari in stato "SALVATO".

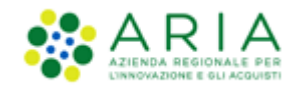

| EFORMS / Crea   | a Formulario                                                                                                    |                                          |                           |                   |                            |                 |                          |        |  |  |  |
|-----------------|----------------------------------------------------------------------------------------------------|------------------------------------------|---------------------------|-------------------|----------------------------|-----------------|--------------------------|--------|--|--|--|
| Cliccare sul ta | Cliccare sul tasto "CREA NUOVO FORMULARIO" e procedere con la selezione della tipologia di formulario da generare |                                          |                           |                   |                            |                 |                          |        |  |  |  |
|                 |                                                                                                    | Cr                                       | ea nuovo formula          | rio               |                            |                 |                          |        |  |  |  |
| Codice appalto  | ,                                                                                                    | ID Formulario                            | Nome della<br>Procedura   | Tipo di<br>avviso | Versione del<br>formulario | Stato<br>avviso | Data creazione<br>avviso | Azioni |  |  |  |
| E16_14          | 40524                                                                                                    | a9d7a44c-5b68-4b0a-8496-<br>d60f9d835eb0 | test                      | E16               | 01                         | Salvato         | 14/05/2024               | _~     |  |  |  |
| <b>E</b> 16 du  | ıpl                                                                                                    | b3c11cd5-b1bf-4240-aa92-<br>441b90b2aec2 | Titolo procedura<br>w     | E16               | 01                         | Validato        | 13/05/2024               | _~     |  |  |  |
| AutoGe          | en_03052024_1634                                                                                                  | cffbfb28-af5a-47cb-9cc4-<br>27822e536dbd | Titolo procedura<br>w     | E16               | 04                         | Validato        | 13/05/2024               | ∠ ~    |  |  |  |
| Test E2         | 29 SAMU                                                                                                    | dd81ffa9-d09d-4fd3-955a-<br>6a2dcc452be3 | Titolo della<br>procedura | E29               | 02                         | Validato        | 13/05/2024               | ∠ ~    |  |  |  |
| Vincito         | re_Autogen_10052024_0935                                                                                          | fbed806b-9009-424e-9fd7-<br>cdf08c1615d8 | Titolo procedura          | E29               | 01                         | Validato        | 10/05/2024               | _~     |  |  |  |
| Multilo         | tto_10052024_0925                                                                                                 | 97d6545c-284f-41bb-a5aa-<br>35d4a3c5fcd8 | Titolo procedura          | E16               | 01                         | Validato        | 10/05/2024               | ∠ ~    |  |  |  |

### Figura 22

Inoltre, nella tabella riepilogativa, in corrispondenza del formulario compare una cartella di colore blu di fianco al "CODICE APPALTO".

La cartella contiene, in ordine decrescente rispetto al campo "DATA CREAZIONE AVVISO", lo storico del formulario E16 o E29 che l'utente visualizza in tabella riepilogativa. Cliccando su questa cartella compare una tabella, nel caso in cui si tratti di un formulario E16 o E29 originario, composta dalle seguenti 5 colonne:

- ID FORMULARIO
- VERSIONE DEL FORMULARIO
- STATO AVVISO
- DATA CREAZIONE AVVISO
- AZIONI

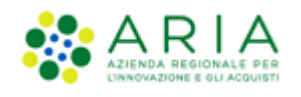

|    | Storico Formul                                | lario<br>_1634             |                 |                          |                                            |  |
|----|-----------------------------------------------|----------------------------|-----------------|--------------------------|--------------------------------------------|--|
| nu | NOME DELLA<br>PROCEDURA<br>Titolo procedura w | <b>TIPO AVVISO</b><br>E16  |                 |                          |                                            |  |
|    | ID Formulario                                 | Versione del<br>formulario | Stato<br>avviso | Data creazione<br>avviso | Azioni                                     |  |
|    | cffbfb28-af5a-47cb-9cc4-<br>27822e536dbd      | 03                         | Sostituito      | 13/05/2024               | <u>Download Pdf</u><br>Download XML        |  |
|    | cffbfb28-af5a-47cb-9cc4-<br>27822e536dbd      | 02                         | Sostituito      | 06/05/2024               | <u>Download Pdf</u><br>Download XML        |  |
|    | cffbfb28-af5a-47cb-9cc4-<br>27822e536dbd      | 02                         | Sostituito      | 06/05/2024               | <u>Download Pdf</u><br><u>Download XML</u> |  |
| 4_ | cffbfb28-af5a-47cb-9cc4-<br>27822e536dbd      | 02                         | Sostituito      | 06/05/2024               | <u>Download Pdf</u><br>Download XML        |  |

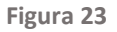

- **ID FORMULARIO**: riporta l'UUID composto da 36 caratteri alfanumerici del formulario generato e salvato. In caso di modifica, l'UUID del formulario sostituito e del formulario di modifica saranno i medesimi
- VERSIONE DEL FORMULARIO: riporta la versione del formulario
- **STATO AVVISO**: riporta lo stato in cui si trova il formulario, saranno presenti formulari aventi i seguenti stati:
  - o SOSTITUITO: formulario validato su cui è stata successivamente avviata la funzionalità di "MODIFICA",
    - *ELIMINATO*: formulario salvato su cui è stata avviata la funzionalità di "ELIMINA" e che registra una precedente versione validata
- DATA CREAZIONE AVVISO: riporta la data in cui l'utente esegue il primo salvataggio del formulario
- **AZIONI**: riporta le funzionalità disponibili sotto forma di link in base allo stato del formulario, come di seguito riportato:
  - "DOWNLOAD PDF", che potrà essere visualizzato solo in corrispondenza di un formulario con stato "SOSTITUITO",
  - **"DOWNLOAD XML"**, che potrà essere visualizzato in corrispondenza di tutti i formulari in stato "SOSTITUITO", "RETTIFICATO" ed "ELIMINATO".

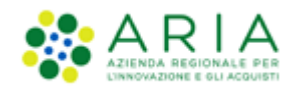

| 16 0904 mono<br>IOME DELLA<br>ROCEDURA<br>est | <b>TIPO AVVISO</b><br>E16  |                 |                          |                                            |
|-----------------------------------------------|----------------------------|-----------------|--------------------------|--------------------------------------------|
| ID Formulario                                 | Versione del<br>formulario | Stato<br>avviso | Data creazione<br>avviso | Azioni                                     |
| 4be70107-65e0-4a32-bb7f-<br>aed0ffa29e1f      | 02                         | Rettificato     | 09/04/2025               | <u>Download Pdf</u><br>Download XML        |
| 4be70107-65e0-4a32-bb7f-<br>aed0ffa29e1f      | 01                         | Sostituito      | 09/04/2025               | <u>Download Pdf</u><br>Download XML        |
| 68ccb74e-a9b4-41e9-b49b-<br>dc4607e09f17      | 03                         | Rettificato     | 09/04/2025               | Download Pdf<br>Download XML               |
| 68ccb74e-a9b4-41e9-b49b-<br>dc4607e09f17      | 02                         | Sostituito      | 09/04/2025               | <u>Download Pdf</u><br><u>Download XML</u> |
| 68ccb74e-a9b4-41e9-b49b-<br>dc4607e09f17      | 01                         | Sostituito      | 09/04/2025               | Download Pdf<br>Download XML               |
| Indietro                                      |                            |                 |                          |                                            |

Figura 24

# 12. Upgrade ai nuovi standard tecnologici SDK 1.12 dell'Unione Europea

A partire dalla versione 2.0.0, viene adotto il nuovo SDK 1.12 per la gestione degli eForms, aggiornamento ai nuovi standard tecnologici dell'Unione Europea che introduce alcune modifiche nell'obbligatorietà dei campi e nella struttura dei formulari.

### Principali modifiche:

- **Cambiamenti nei campi**: Alcuni campi hanno modificato il loro stato di obbligatorietà. In caso di mancata compilazione di questi campi, il sistema avviserà con il solito popup l'elenco dei campi mancanti attraverso le business rules e l'elenco sarà sempre consultabile utilizzando il "libro verde" in basso a destra;
- Formulari salvati con versione SDK precedente: I formulari in stato "SALVATO" creati con la precedente versione SDK 1.9 non sono più utilizzabili e verranno contrassegnati come "VERSIONE OBSOLETA E FORMULARIO INUTILIZZABILE". Sarà pertanto necessario creare il formulario ex-novo;

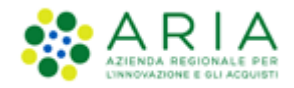

• Modifica e rettifica di formulari esistenti: Quando si avvia la modifica o la rettifica di un formulario precedentemente validato con SDK 1.9, il sistema effettuerà automaticamente l'aggiornamento all'SDK 1.12.

#### Processo di conversione

Durante la modifica o rettifica di un formulario creato con la versione precedente, l'utente visualizzerà un pop-up "CONVERTI L'AVVISO ALL'ULTIMA VERSIONE SDK" che richiede la conferma prima di procedere con la conversione.

Dopo la conversione, l'utente dovrà navigare attraverso tutte le sezioni del formulario tramite il tasto "AVANTI" per verificare e compilare eventuali nuovi campi obbligatori.

| Converti l'avviso all'ultima versione sdk                                                                                                    |
|----------------------------------------------------------------------------------------------------|
| ATTENZIONE! LA VERSIONE SDK DEL FORMULARIO ORIGINALE<br>È OBSOLETA. PER PROSEGUIRE, È NECESSARIO AGGIORNARE<br>L'AVVISO ALL'ULTIMA VERSIONE. DIVERSAMENTE, NON SARÀ<br>POSSIBILE INVIARE L'AVVISO.                                                                                    |
| IL PROCESSO DI CONVERSIONE È AUTOMATICO E MAPPA OGNI<br>CAMPO CHE È STATO MODIFICATO ALLA NUOVA VERSIONE.<br>POTREBBE ESSERE NECESSARIO REINSERIRE O REGOLARE<br>ALCUNI CAMPI PER SODDISFARE I REQUISITI DEL NUOVO<br>MODULO. CLICCARE SUL TASTO "CONVERTI AVVISO" PER<br>PROSEGUIRE. |
| Annulla Converti Avviso                                                                                                    |

Figura 25

**N.B.** Si consiglia di verificare con attenzione tutti i campi durante la navigazione di un formulario convertito per garantire che soddisfino i nuovi requisiti dell'SDK 1.12.

## 13. Funzionalità

Attraverso l'opzione eForms, oltre alla creazione di un Formulario è possibile svolgere diverse azioni: sono infatti presenti nella colonna "Azioni" in tabella riepilogativa e nel "Folder" diverse funzionalità, disponibili in funzione dello "stato" del formulario. Le funzioni disponibili sono Riprendi, Duplica, Modifica, Elimina, Download xml e Download PDF.

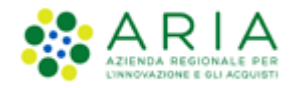

## 13.1. Riprendi

Nella tabella riepilogativa, per i formulari in stato **"SALVATO"**, è presente in corrispondenza della colonna "AZIONI" il link verde **"RIPRENDI"**.

Al click sul link "RIPRENDI", compare il pop-up "CONFERMI DI VOLER PROSEGUIRE CON LA COMPILAZIONE DEL FORMULARIO (UUID del formulario generato e salvato)?". Al di sotto, i tasti "ANNULLA" e "CONFERMA".

Al click sul tasto "CONFERMA", l'utente avrà la possibilità di riprendere e proseguire con la compilazione del formulario salvato.

L'utente atterrerà nel tab o nella sezione corrispondente al campo nel quale è stato inserito e salvato l'ultimo dato e potrà ripercorrere le sezioni per effettuare eventuali modifiche. Saranno presenti delle spunte verdi in corrispondenza delle macro-sezioni e, pertanto, l'utente potrà selezionare direttamente la sezione desiderata.

Successivamente potrà:

- Premere il tasto "ANNULLA" e uscire dalla compilazione (in tabella non verranno apportate variazioni di alcun tipo).
- Premere il tasto "SALVA" e continuare nella compilazione.

## 13.2. Duplica

Nella tabella riepilogativa, **solamente** per i formulari per la pubblicazione di un bando E16/E19 in stato "VALIDATO" è presente in corrispondenza della colonna "AZIONI" il link verde "DUPLICA".

| Regione<br>Lombardia           | eForms E-PRO                                              | DCUREMENT                      |                         |                            |              |                          | Nome RUP                                         |
|--------------------------------|-----------------------------------------------------------|--------------------------------|-------------------------|----------------------------|--------------|--------------------------|--------------------------------------------------|
| EFORMS / Crea formu            | lario                                                     |                                |                         |                            |              |                          |                                                  |
| Cliccare sul tasto "C          | REA NUOVO FORMULARIO" e procedere con l                   | a selezione della tipologia di | formulario da generare. |                            |              |                          |                                                  |
|                                |                                                           | C                              | rea nuovo formulario    |                            |              |                          |                                                  |
| Codice appalto                 | ID Formulario                                             | Nome della Procedura           | Tipo di avviso          | Versione del<br>formulario | Stato avviso | Data creazione<br>avviso | Azioni                                           |
| Codice appalto>                | 1157a817-5ee6-4f7b-95eb-5b7ee80645d6                      | <nome procedura=""></nome>     | E16                     | 01                         | Validato     | 22/04/2023               | Duplica<br>Download pdf<br>Modifica<br>Rettifica |
| INTEL E- PROCUREMENT           |                                                           |                                |                         |                            |              |                          |                                                  |
| Copyright Regione Lombardia tu | tti i diritti riservati - 80050050154 - Piazza Città di L | ombardia 1 - 20124 Milano      |                         |                            |              |                          |                                                  |

Figura 26

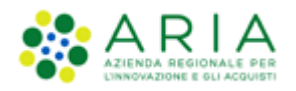

È consigliabile utilizzare questa funzionalità per procedure simili con caratteristiche ricorrenti, cioè quando si devono pubblicare bandi per appalti che presentano caratteristiche tecniche, procedurali o amministrative simili. In particolare, torna utile in ottica di risparmio di tempo nella compilazione, per evitare di reinserire dati ricorrenti come informazioni sulla stazione appaltante, criteri di partecipazione standard, o clausole contrattuali tipo.

Utilizzare la funzione "Duplica" solo quando effettivamente necessario e sempre verificare attentamente tutti i campi del formulario duplicato per assicurarsi che corrispondano alla nuova procedura da pubblicare.

In caso si proceda con la duplicazione di un formulario di pubblicazione **E16 o E19**, al click sul link "DUPLICA", comparirà il pop-up: "ATTENZIONE! SI STA PROCEDENDO CON LA DUPLICAZIONE DEL FORMULARIO <NOME PROCEDURA>. SI PREGA DI INSERIRE OBBLIGATORIAMENTE IL NUOVO CODICE APPALTO>." L'utente dovrà obbligatoriamente inserire manualmente il nuovo codice appalto per un massimo di 64 caratteri. Nel caso di Copia e Incolla il sistema troncherà in automatico il testo riportato. In caso di inserimento di un "CODICE APPALTO" valido, l'utente visualizzerà un ulteriore pop-up: "<ATTENZIONE! SE SI INTENDE CREARE UN NUOVO FORMULARIO È NECESSARIO MODIFICARE OBBLIGATORIAMENTE IL NOME DELLA PROCEDURA MODIFICANDO IL CAMPO "TITOLO" (BT-21) PRESENTE NELLA MACROSEZIONE "PROCEDURA" AL TAB "OBIETTIVO" E NELLA SEZIONE "DESCRIZIONE" PER RINOMINARE LA PROCEDURA">"

Al click sul link "DUPLICA", compare il pop-up "CONFERMI DI VOLER DUPLICARE IL FORMULARIO (UUID del formulario generato e salvato)". Al di sotto, i tasti "ANNULLA" e "CONFERMA". Al click sul tasto "CONFERMA", l'utente ha la possibilità di duplicare il formulario già salvato o validato al fine di ottenerne una copia. Apparirà un messaggio: "ATTENZIONE! Se si intende creare un nuovo formulario è necessario modificare il campo "TITOLO" presente nella macrosezione "PROCEDURA" al tab "OBIETTIVO" e nella sezione "Descrizione" per rinominare la procedura". L'utente atterrerà nella prima pagina di compilazione e potrà ripercorrere le sezioni tramite pressione del tasto "AVANTI" per effettuare eventuali modifiche.

Successivamente, l'utente potrà:

- Premere il tasto "ANNULLA" e uscire dalla compilazione (in tabella non verranno apportate variazioni di alcun tipo).
- Premere il tasto "SALVA" e continuare nella compilazione.
- Premere il tasto "SALVA ed ESCI" e uscire dalla compilazione
- Arrivare a conclusione e premere il tasto "VALIDA E CONCLUDI GESTIONE"

In caso di pressione del tasto "ANNULLA", qualsiasi modifica eseguita non verrà salvata a sistema, fatta salva la pressione del tasto "SALVA".

In caso di pressione del tasto "SALVA" o "SALVA ed ESCI", lo stato del formulario nella tabella riepilogativa resterà invariato ("SALVATO").

In caso di pressione del tasto "VALIDA E CONCLUDI GESTIONE", una volta compilati tutti i campi obbligatori di tutte le sezioni, verrà avviato il processo di validazione del formulario e lo stato del formulario nella tabella riepilogativa passerà da "SALVATO" a "VALIDATO".

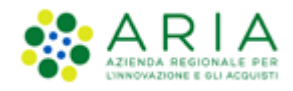

In ognuno dei casi sopra descritti, nella tabella riepilogativa verrà aggiornato lo stato del formulario nella tabella riepilogativa.

Si precisa che la funzionalità DUPLICA non è disponibile per i formulari di Rettifica, in qualsiasi stato essi si trovino e indipendentemente dalla tipologia del formulario e della procedura.

Si precisa che, dalla versione 2.1.0, la funzionalità di DUPLICA è disponibile solo per i formulari per la pubblicazione di un bando in stato "VALIDATO" e **NON** è disponibile per i formulari di aggiudicazione E29 ed E32.

Nel caso in cui l'utente intenda procedere alla comunicazione degli esiti di ulteriori lotti di una stessa procedura multilotto, sarà necessario creare un nuovo formulario di aggiudicazione e associarlo al medesimo appalto.

N.B.: SI precisa che la funzionalità di Duplica non è disponibile per i formulari validati nella versione SDK 1.9.

## 13.3. Modifica

Nella tabella riepilogativa, per i formulari in stato "VALIDATO" sarà presente in corrispondenza della colonna "AZIONI" un menù a tendina con il link "MODIFICA", che permette appunto la Modifica di un Formulario non ancora Pubblicato.

|                                  |                                                           |                                  |                         |                            |              |                          | Nome RUP     | <b>4</b> ~ |
|----------------------------------|-----------------------------------------------------------|----------------------------------|-------------------------|----------------------------|--------------|--------------------------|--------------|------------|
| Regione<br>Lombardia             | eForms E-PRC                                              | CUREMENT                         |                         |                            |              |                          |              |            |
| EFORMS / <b>Crea formu</b>       | lario                                                     |                                  |                         |                            |              |                          |              |            |
| Cliccare sul tasto "C            | REA NUOVO FORMULARIO" e procedere con la                  | a selezione della tipologia di l | formulario da generare. |                            |              |                          |              |            |
|                                  |                                                           |                                  |                         |                            |              |                          |              |            |
|                                  |                                                           | Cr                               | rea nuovo formulario    |                            |              |                          |              |            |
| Codice appalto                   | ID Formulario                                             | Nome della Procedura             | Tipo di avviso          | Versione del<br>formulario | Stato avviso | Data creazione<br>avviso | Azioni       |            |
| Codice appalto>                  | 1157a817-5ee6-4f7b-95eb-5b7ee80645d6                      | <nome procedura=""></nome>       | E16                     | 01                         | Validato     | 22/04/2023               | <u>/</u> ^   | L.,        |
|                                  |                                                           |                                  |                         |                            |              |                          | Duplica      |            |
|                                  |                                                           |                                  |                         |                            |              |                          | Download pdf |            |
|                                  |                                                           |                                  |                         |                            |              |                          | Rettifica    |            |
|                                  |                                                           |                                  |                         |                            |              |                          |              |            |
|                                  |                                                           |                                  |                         |                            |              |                          |              |            |
| SINTEL E- PROCUREMENT            |                                                           |                                  |                         |                            |              |                          |              |            |
| © Copyright Regione Lombardia tu | tti i diritti riservati - 80050050154 - Piazza Città di L | ombardia 1 - 20124 Milano        |                         |                            |              |                          |              |            |

Figura 28

Manuali di supporto Servizi di e-Procurement Pagina 40 di 48

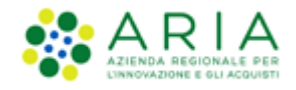

Al click sul link "MODIFICA", comparirà il pop-up "CONFERMI DI VOLER PROCEDERE CON LA MODIFICA DEL FORMULARIO (UUID del formulario in stato "VALIDATO" che si vuole modificare)?". Al di sotto, i tasti "ANNULLA" e "CONFERMA".

Al click sul tasto "CONFERMA", l'utente avrà la possibilità di aprire in compilazione un nuovo formulario che avrà stesso ID Formulario del precedente ma con nuova versione e potrà navigare tra le pagine delle macro-sezioni e tra i vari tab, procedendo a modificare quanto di suo interesse fino ad arrivare alla fine della navigazione.

Successivamente, l'utente potrà:

- Premere il tasto "ANNULLA" e uscire dalla compilazione (in tabella non verranno apportate variazioni di alcun tipo)
- Premere il tasto "SALVA" e continuare nella compilazione
- Premere il tasto "SALVA e CHIUDI" e uscire dalla compilazione
- Arrivare a conclusione e premere il tasto "VALIDA E CONCLUDI GESTIONE"

In caso di pressione del tasto "ANNULLA", qualsiasi modifica eseguita non verrà salvata a sistema. Pertanto, il formulario rimarrà in stato "VALIDATO" e la sua versione non subirà variazioni.

In caso di pressione dei tasti "SALVA" o "SALVA e CHIUDI", lo stato del formulario dal quale è stata avviata la funzionalità di "MODIFICA" passerà da stato "VALIDATO" a stato "SOSTITUITO". In tabella riepilogativa comparirà quindi un nuovo formulario avente medesimo ID Formulario del formulario modificato e la versione verrà incrementata rispetto al precedente. Il formulario precedente, avente versione precedente, verrà visualizzato all'interno del "Folder" con stato "SOSTITUITO". Lo stato del nuovo formulario di modifica generato sarà lo stato "SALVATO".

In caso di pressione del tasto "VALIDA E CONCLUDI GESTIONE", una volta compilati tutti i campi obbligatori di tutte le sezioni e corretti i campi oggetto di modifica, verrà avviato il processo di validazione del formulario. Lo stato del nuovo formulario generato nella tabella riepilogativa passerà a stato "VALIDATO" e la versione verrà incrementata rispetto al precedente.

In ognuno dei casi sopra descritti, nella tabella riepilogativa verrà visualizzato un formulario modificato in stato "SALVATO" o "VALIDATO" con medesimo ID formulario e versione incrementata. Il/i formulario/i modificato/i, quindi sostituito/i (stato "SOSTITUITO"), apparirà/appariranno invece solamente all'interno del "Folder".

ATTENZIONE: la funzionalità di RETTIFICA NON deve essere utilizzata per la modifica al numero dei lotti di una procedura.

N.B. Per i Formulari che sulla GUUE si trovano in stato Pubblicato è disponibile invece, la funzionalità "Rettifica". Pertanto, è consigliabile verificare, prima di Modificare o Rettificare un formulario, l'eventuale pubblicazione sulla GUUE (Gazzetta Ufficiale Unione Europea).

### 13.4. Elimina

Nella tabella riepilogativa, per i formulari che si trovano nello stato "SALVATO" sarà presente in corrispondenza della colonna "AZIONI" un menu a tendina con il link "ELIMINA".

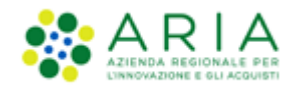

Al click sul link "ELIMINA", comparirà il pop-up "CONFERMI DI VOLER ELIMINARE IL FORMULARIO (UUID del formulario in stato "SALVATO" che si vuole eliminare)?". Al di sotto, i tasti "ANNULLA" e "CONFERMA".

|                                  |                                                            |                                                                                                   |                      |                            |              |                          |            | <b>±</b> ~ |
|----------------------------------|------------------------------------------------------------|---------------------------------------------------------------------------------------------------|----------------------|----------------------------|--------------|--------------------------|------------|------------|
| Regione<br>Lombardia             | eForms E-PRC                                               | CUREMENT                                                                                          |                      |                            |              |                          |            |            |
| EFORMS / Crea formulario         |                                                            | Confermi di voler eliminare il formulario?<br>ID Formulario: 1157a817-5ee6-417b-95eb-5b7ee80645d6 |                      |                            |              |                          |            |            |
| Cliccare sul tasto "C            | CREA NUOVO FORMULARIO" e procedere cor                     | Annulla                                                                                           | rea nuovo formulario | Conferma                   |              |                          |            |            |
| Codice appalto                   | ID Formulario                                              | Nome della Procedura                                                                              | Tipo di avviso       | Versione del<br>formulario | Stato avviso | Data creazione<br>avviso | Azioni     |            |
| Codice appalto>                  | 1157a817-5ee6-4f7b-95eb-5b7ee80645d6                       | <nome procedura=""></nome>                                                                        | E29                  |                            | Eliminato    | 12/11/2023               | <u>/</u> ~ |            |
|                                  |                                                            |                                                                                                   |                      |                            |              |                          |            |            |
| SINTEL E- PROCUREMENT            |                                                            |                                                                                                   |                      |                            |              |                          |            |            |
| © Copyright Regione Lombardia tu | utti i diritti riservati - 80050050154 - Piazza Città di L | ombardia 1 - 20124 Milano                                                                         |                      |                            |              |                          |            |            |

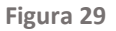

Al click sul tasto "CONFERMA", il pop-up verrà chiuso e:

- In caso di formulario che presenta un "Folder" vuoto, ossia con nessuna ulteriore azione associata al formulario originalmente creato:
  - o In Tabella Riepilogativa il formulario passerà in stato da "SALVATO" ad "ELIMINATO"
  - o Nella relativa colonna "AZIONI" non saranno più disponibili funzionalità
  - La cartella blu del "Folder" in corrispondenza della colonna "CODICE APPALTO" del formulario in stato "ELIMINATO" dovrà risultare ancora vuota
- In caso di formulario che presenta un "Folder" contenente almeno un formulario precedente:
  - Nel "Folder" associato all'appalto verrà visualizzato il formulario eliminato che, a questo punto, passerà in stato "ELIMINATO";
  - Nella colonna "AZIONI" del "Folder" non dovrà più essere attiva alcuna funzionalità in corrispondenza del formulario "ELIMINATO";
  - Nella Tabella Riepilogativa dei formulari presente nella pagina di "Creazione eFORMS" compare nuovamente l'ultima versione validata in precedenza in stato "VALIDATO". Si precisa, quindi, che, prima della funzionalità di "ELIMINA", il formulario che viene ripristinato in Tabella Riepilogativa si trovava nel "Folder" in stato "SOSTITUITO".

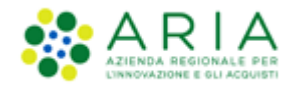

## 13.5. Rettifica

N.B.: La rettifica deve essere eseguita solo a valle della verifica <u>da parte dell'utente</u> dell'avvenuta pubblicazione del formulario sul TED.

Nella tabella riepilogativa, per i formulari in stato "VALIDATO" sarà presente in corrispondenza della colonna "AZIONI" un menu a tendina con il link "RETTIFICA".

|                                    |                                                          |                              |                         |            |              |            | Nome RUP                                         | ±., |
|------------------------------------|----------------------------------------------------------|------------------------------|-------------------------|------------|--------------|------------|--------------------------------------------------|-----|
| Regione<br>Lombardia               | ARIA eForms E-PRO                                        | CUREMENT                     |                         |            |              |            |                                                  |     |
| EFORMS / Crea formula              | ario                                                     |                              |                         |            |              |            |                                                  |     |
| Cliccare sul tasto "CR             | EA NUOVO FORMULARIO" e procedere con la                  | selezione della tipologia di | formulario da generare. |            |              |            |                                                  |     |
|                                    |                                                          |                              | rea nuovo formulario    |            |              |            |                                                  |     |
|                                    |                                                          |                              |                         |            |              |            |                                                  |     |
| Codice appaito                     | ID Formulario                                            | Nome della Procedura         | Tipo di avviso          | formulario | Stato avviso | avviso     | Azioni                                           |     |
| Codice appalito>                   | 1157a817-5ee6-4775-95eb-5o7ee80645d6                     | «Nome procedura»             | E29                     | 02         | Validato     | 12/11/2023 | Duplica<br>Download pdf<br>Modifica<br>Rettifica |     |
| SINTEL E- PROCUREMENT              |                                                          |                              |                         |            |              |            |                                                  |     |
| © Copyright Regione Lombardia tutt | i i diritti riservati - 80050050154 - Plazza Città di Li | ombardia 1 - 20124 Milano    |                         |            |              |            |                                                  |     |

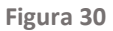

Al click sul link "RETTIFICA", l'utente visualizzerà il pop-up "CONFERMI DI VOLER PROCEDERE CON LA RETTIFICA DEL FORMULARIO?".

Tramite un menu a tendina l'utente potrà selezionare "MOTIVO PRINCIPALE DELLA MODIFICA":

- Avviso annullato
- Previsto annullamento
- Rettifica errore committente
- Rettifica errore eSender
- Rettifica errore editore
- Informazioni ora disponibili
- Aggiornamento informazioni

Al click sul tasto "ANNULLA", il pop-up verrà chiuso e l'operazione di rettifica verrà interrotta. Nella tabella riepilogativa lo stato del formulario rimarrà pertanto invariato.

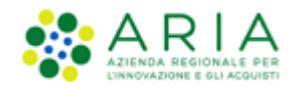

Al click sul tasto "CONFERMA", l'utente avvierà nuovamente la compilazione del formulario e atterrerà quindi nella prima pagina di compilazione (che sarà totalmente precompilata) e potrà navigare tra le macro-sezioni e tra i tab per rettificare quanto necessario.

A differenza del formulario di origine, il formulario di rettifica presenterà una nuova macro-sezione denominata "RETTIFICA".

La macro-sezione "RETTIFICA" sarà composta da due campi obbligatori e già precompilati.

| Regione<br>Lombardia                                                                               | EFORM E-PROCUREMENT                                                                                                    |
|----------------------------------------------------------------------------------------------------|----------------------------------------------------------------------------------------------------|
| EFORMS / <b>Rettifica Formulario</b><br>Tipologia di formulario: Bando di gara - d<br>Versione: 01 | rettiva generale, regime ordinario (E16 della direttiva 2014/24/UE) ID Formulario: dec0eeae-e8fa-4552-b68e-70d5d7e84ad9 |
| Organizzazioni:                                                                                    | Comune di test ORG-0001 + Aggiungi sezione                                                                              |
| Organizzazioni 🗸 🗸                                                                                 | ∧ 0RG-0001                                                                                                    |
| Sezioni Dell'avviso:                                                                               | Organizzazione (GR-Company)                                                                                             |
| Parte aggiudicatrice e v v prestatore dei servizi                                                  | Nome ufficiale ( BT-500-Organization-Company ) *                                                                        |
| Procedura 🗸                                                                                        | Comune di test //                                                                                                    |
| LOT-0001 + 🗸                                                                                       | + Aggiungi sezione                                                                                                    |
| Rettifica 🗸                                                                                        | Numero di registrazione ( BT-501-Organization-<br>Company) *<br>432d534d2s34d5                                          |
|                                                                                                    | Servizio (BT-16-Organization-Company ) Indirizzo internet (BT-505-Organization-Company) Inserisci Inserisci             |

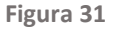

Successivamente, l'utente potrà:

- Premere il tasto "ANNULLA" e uscire dalla compilazione (in tabella non verranno apportate variazioni di alcun tipo).
- Premere il tasto "SALVA" e continuare nella compilazione.
- Premere il tasto "SALVA e CHIUDI" e uscire dalla compilazione
- Arrivare a conclusione e premere il tasto "VALIDA E CONCLUDI GESTIONE"

In caso di pressione del tasto "ANNULLA", qualsiasi modifica eseguita non verrà salvata a sistema ed il formulario resterà in stato "VALIDATO".

In caso di pressione dei tasti "SALVA" o "SALVA e CHIUDI", il formulario originario/precedente verrà visualizzato all'interno del "Folder" associato e lo stato del formulario originario verrà aggiornato a stato "RETTIFICATO". In tabella riepilogativa verrà invece generato un nuovo formulario con "ID Formulario" differente e avente stato "SALVATO".

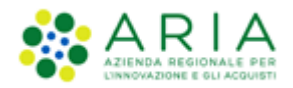

**ATTENZIONE**: la funzionalità di RETTIFICA NON deve essere utilizzata per la modifica al numero dei lotti di una procedura.

## 13.6. Download XML

Nella Tabella Riepilogativa dei formulari salvati, in particolare nella colonna Azioni, è presente il link "DOWNLOAD XML" in corrispondenza di tutti i formulari in stato "VALIDATO".

|                |                                          | Crea nuovo formu        | lario             |                            |                 |                          |                       |
|----------------|------------------------------------------|-------------------------|-------------------|----------------------------|-----------------|--------------------------|-----------------------|
| Codice appalto | ID Formulario                            | Nome della<br>Procedura | Tipo di<br>avviso | Versione del<br>formulario | Stato<br>avviso | Data creazione<br>avviso | Azioni                |
| E16 0602       | 43026295-bb89-48e4-801e-<br>181886161389 | titolo proce 0602       | E16               | 01                         | Salvato         | 06/02/2025               | <u>/</u> ~            |
| E19 0402       | b732da26-3ff3-4d1e-bdb0-<br>001f351ac1b9 | titolo proc             | E32               | 01                         | Validato        | 05/02/2025               |                       |
| E19 0402 bis   | 0e90c3bc-4a0c-4618-8865-<br>74bd95144813 | titolo proc             | E19               | 01                         | Salvato         | 04/02/2025               | Download Pdf          |
| E19 0402       | 00715029-4c52-4f5d-ab9e-<br>b3d19360afc7 | titolo proc             | E19               | 01                         | Validato        | 04/02/2025               | Modifica<br>Rettifica |

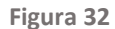

Al click sul link "DOWNLOAD XML", comparirà il messaggio "Si desidera procedere con il download in formato XML del formulario selezionato?" Al di sotto, i tasti:

- "ANNULLA", al cui click si chiuderà il pop-up e si tornerà alla pagina di HOME del modulo.
- "CONFERMA", al cui click verrà eseguita la generazione del file XML che verrà scaricato in locale.

All'interno del Folder, che contiene almeno un formulario precedente, è disponibile il link Download xml in corrispondenza dei formulari in stato "SOSTITUITO", "RETTIFICATO" ed "ELIMINATO".

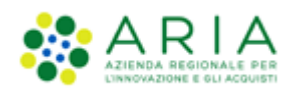

| Storico formulario <codice appalto=""> formu NOME DELLA PROCEDURA TH <nome della="" procedura=""> E1 tasto "</nome></codice> | <b>PO DI AVVISO</b><br>6 |              |                       |              |
|----------------------------------------------------------------------------------------------------|--------------------------|--------------|-----------------------|--------------|
| ID Formulario                                                                                                    | Versione del formulario  | Stato avviso | Data creazione avviso | Azioni       |
| 91cae8c7-e29c-46a0-aef6-7ec6c40b44d9                                                                                         | 02                       | Rettificato  | 22/12/2023            | Download xml |
| 91cae8c7-e29c-46a0-aef6-7ec6c40b44d9                                                                                         | 0 01                     | Sostituito   | 04/10/2023            | Dowload pdf  |
| lo> Indietro                                                                                                    |                          |              |                       |              |

Figura 33

Al click sul link "DOWNLOAD XML", comparirà il messaggio "Si desidera procedere con il download in formato XML del formulario selezionato?" Al di sotto, i tasti:

- "ANNULLA", al cui click si tornerà alla pagina relativa al Folder contenente la tabella riepilogativa;
- "CONFERMA", al cui click verrà eseguita la generazione del file XML che verrà scaricato in locale.

### 13.7. Download PDF

Nella tabella riepilogativa, per i formulari in stato "VALIDATO" è presente, in corrispondenza della colonna "AZIONI" il link verde "DOWNLOAD PDF".

Tale funzionalità consentirà all'utente di scaricare l'intero formulario in formato PDF in modo che possa consultarlo.

Cliccando sul tasto "DOWNLOAD PDF" comparirà un pop-up contente il messaggio "Si desidera procedere con il download in formato PDF del formulario selezionato?"

Al di sotto, i tasti:

- "ANNULLA", al cui click si chiuderà il pop-up e si tornerà alla pagina di HOME del modulo eFORMS "CREA FORMULARIO" contenente la tabella riepilogativa;
- "CONFERMA", al cui click verrà eseguita la generazione del file PDF che verrà scaricato in locale

**N.B.:** si segnala che, a partire dalla versione 1.7.0, il PDF scaricato per i formulari validati viene generato direttamente dal servizio TED secondo gli standard europei.

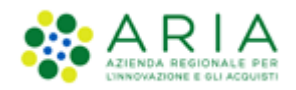

| Regione 🔅 A R I                       | A EF Si desidera p<br>formato PDF        | procedere con<br>del formulari | il downl<br>o selezio | oad in<br>onato? |  |                              |
|---------------------------------------|------------------------------------------|--------------------------------|-----------------------|------------------|--|------------------------------|
| EFORMS / Crea Formulario              | Annulla                                  |                                |                       | Conferma         |  |                              |
| Cliccare sul tasto "CREA NUOVO FORMUL | LARIO" e procedere con la selezione d    | ella tipologia di formula      | ario da generar       | e                |  |                              |
|                                       |                                          |                                |                       |                  |  |                              |
| Codice appalto                        |                                          |                                |                       |                  |  | Azioni                       |
| E16 0602                              | 43026295-bb89-48e4-801e-<br>181886161389 |                                |                       |                  |  | <u>/</u> ~                   |
| E19 0402                              |                                          |                                |                       |                  |  | <u>∕</u> ^                   |
| E19 0402 bis                          |                                          |                                |                       |                  |  | Download Pdf<br>Download XML |
| E19 0402                              | 00715029-4c52-4f5d-ab9e-<br>b3d19360afc7 |                                |                       |                  |  | Modifica<br>Rettifica        |

Figura 34

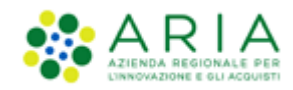

# 14. Strumenti e contatti

Per ricevere supporto tecnico ed operativo sui servizi di e-Procurement, i canali a disposizione sono i seguenti:

|                        | EMAIL:<br><u>supportoacquistipa@ariaspa.it</u><br>per richieste di supporto tecnico e/o informativo sui servizi ARIA: piattaforma Sintel e Negozio<br>Elettronico, altri strumenti di e-procurement, iniziative di gara in corso e convenzioni attive |
|------------------------|----------------------------------------------------------------------------------------------------|
| Numero Verde           | NUMERO VERDE: 800 116 738 (dall'estero +39 02 39 331 780                                                                                                    |
| 800.116.738            | I nostri operatori sono a disposizione tutti i giorni dalle 9.00 alle 17.30 esclusi sabato, domenica e festivi                                                                                                    |
| Portale di ARIA S.p.A. | E-FORM: INDICAZIONI OPERATIVE PER LA COMPILAZIONE al seguente link:                                                                                                    |
|                        | https://www.ariaspa.it/wps/portal/Aria/Home/bandi-<br>convenzioni/e-procurement/strumenti-di-supporto/guide-e-manuali                                                                                                    |